## Premiere Pro CC Tutorial (vom 30. 1. 2019) über: Mehrspurschnitt mit verschiedenen Pixelgrößen, Titel, Fixierte Effekte, leichte Keyframe-Animation

In der Zusammenstellungsansicht die Vorbereitung:diverse Clips und JPEGs mit unterschiedlichen Pixelgrößen wurden importiert. Das Schnittfenster ist leer: noch keine Sequenz.

Zunächst legen wir über den Button "Neues Objekt" unten rechts im Projektfenster eine neue Farbfläche an:

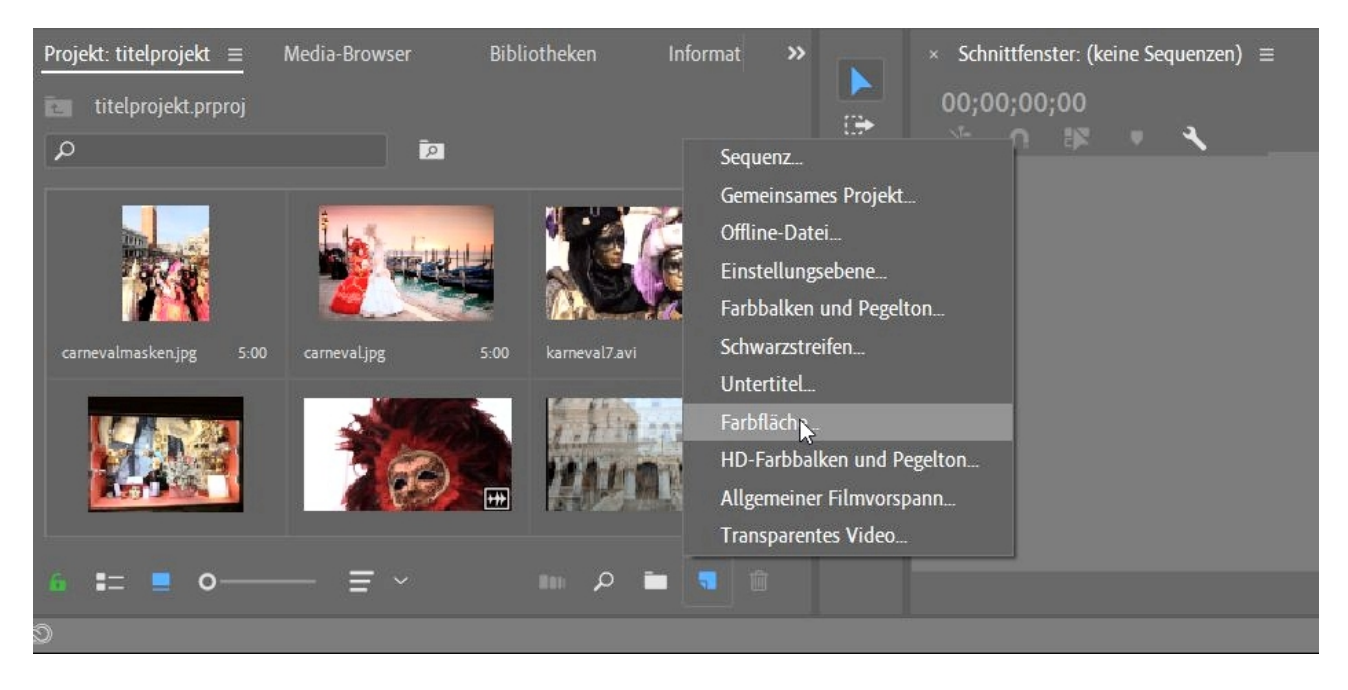

"Hellbraun" also, und mit den Einstellungen 1920 x 1080 pxl 25p. Ins Schnittfenster (Videospur 1) gezogen, wird eine neue Sequenz angelegt mit eben diesen Einstellungen. Achtung: wie schon einige Male erwähnt, besteht hier Verwechslungsgefahr mit den Miniaturbildern im Projektfenster. Also: die SEQUENZ-Miniatur umbenennen, da sie sonst wie der Farbclip "hellbraun" heißen würde:

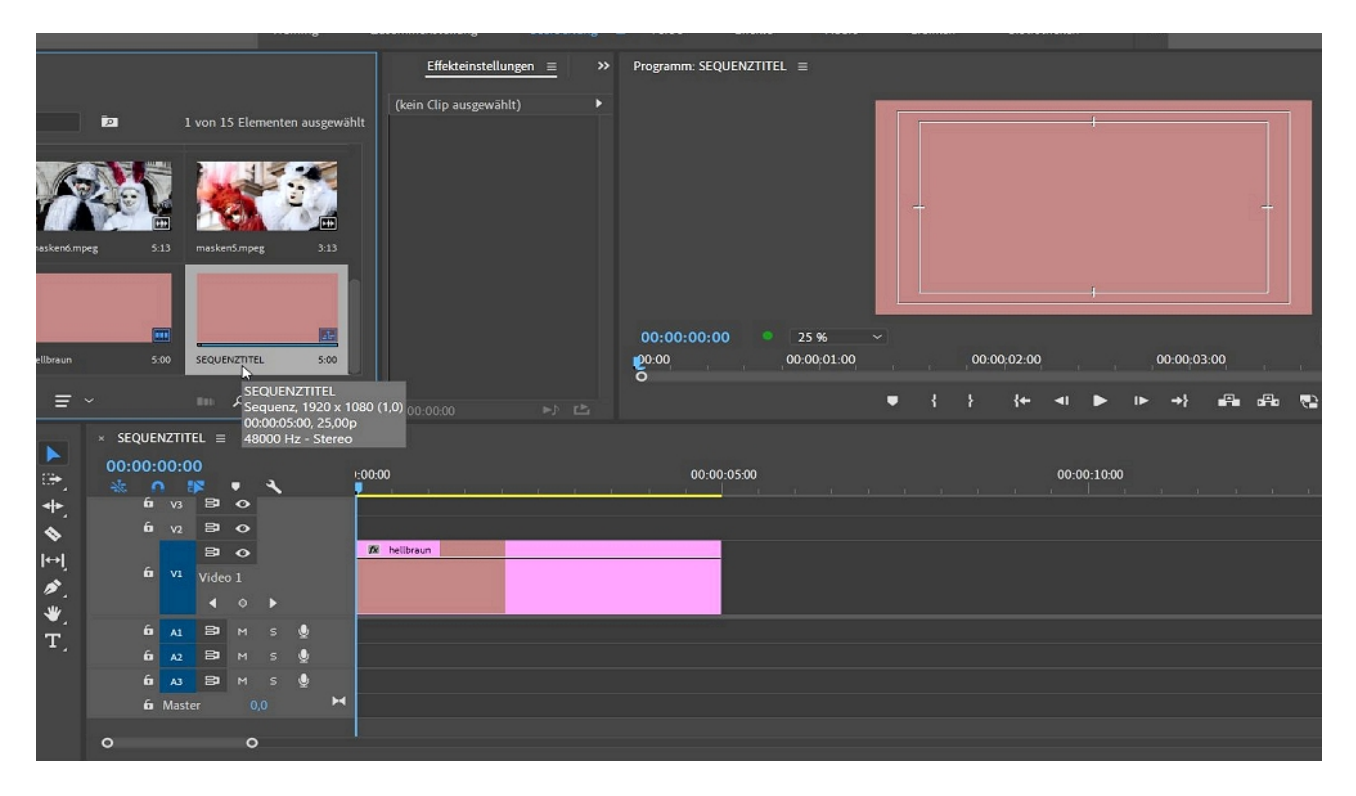

Leider lassen sich im neuen Titler (im Bearbeitungsmodus "Grafiken") keine 4-Farb-Flächen anlegen. Eine Lösung ist der Videoeffekt "4-Farben-Verlauf" im Ordner "Generieren". Dieser wird auf den "hellbraun"-Clip im Schnittfenster gezogen:

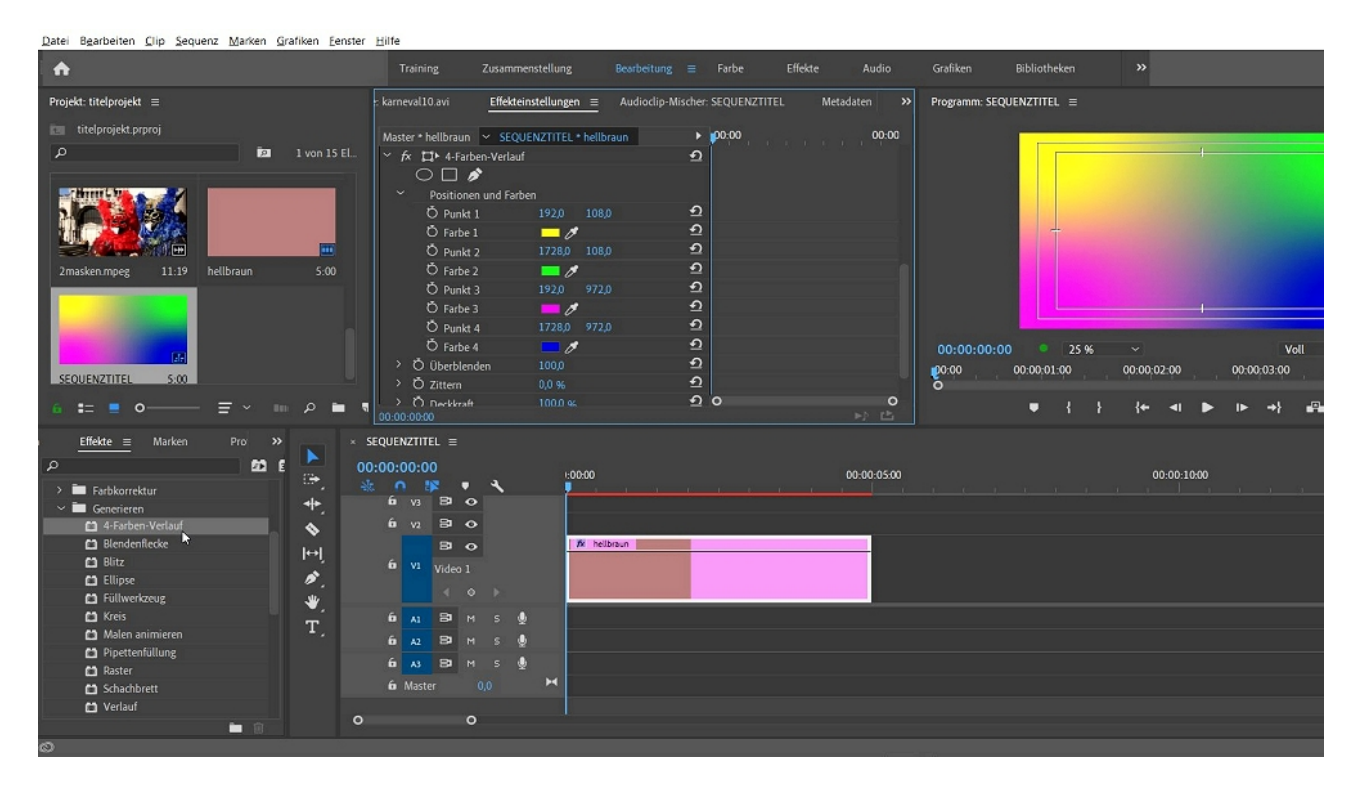

Im "Effekteinstellungen-Fenster" sind die Optionen für die neuen Farben… … und vor allem die Überblendmodi, welche die Mischung der neuen Farben des 4-Farb-Verlaufs mit dem "Hellbraun" bestimmen:

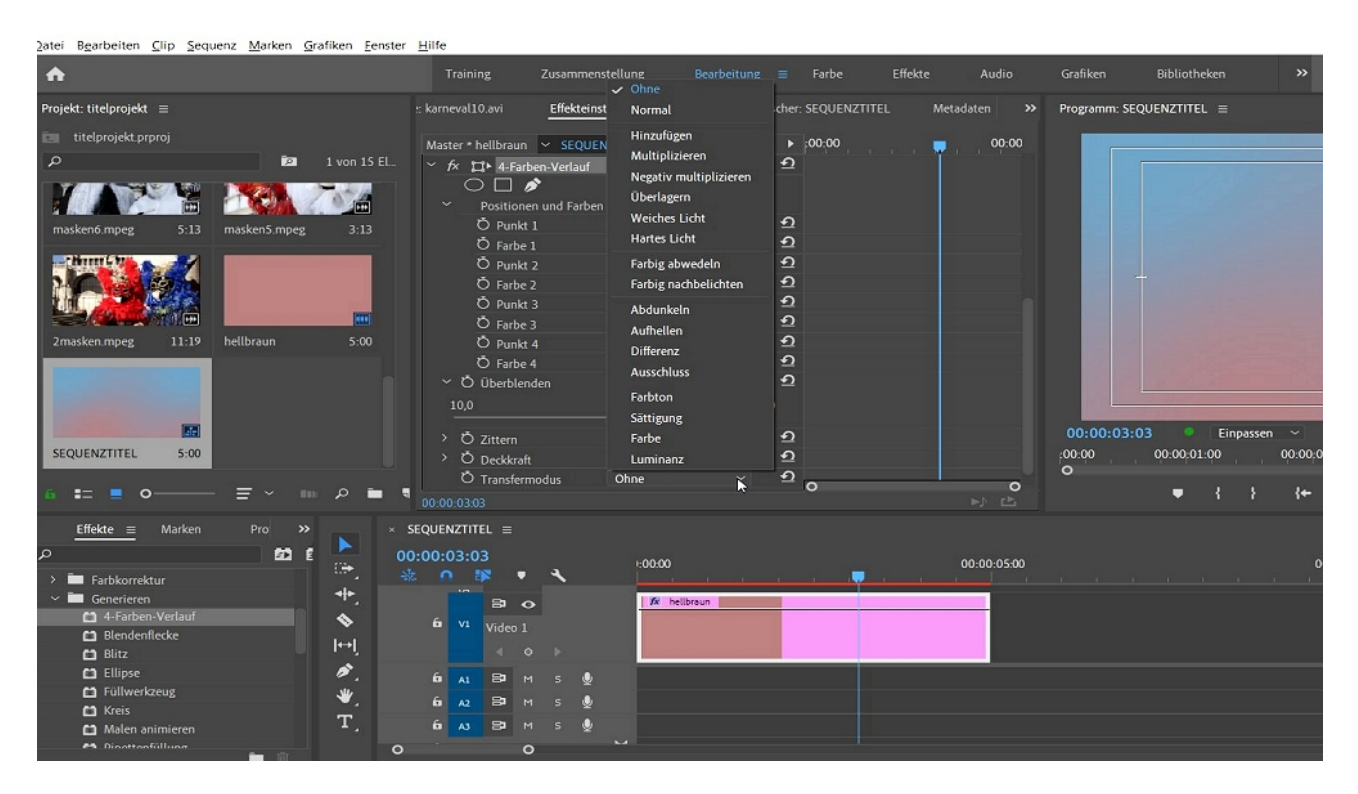

Eine Farbfläche mit gedeckten Farbtönen läßt sich so schnell erstellen.

Ein schöner Farbverlaufsclip in Videospur 1 soll als Hintergrund für unsere geplante Mehrspurkomposition dienen.

Der Clip "karneval7" soll in Videospur 2. Doch vorher rufen wir mit Rechtsklick die Eigenschaften des Clips auf: es sind nur 720 x 576 pxl!

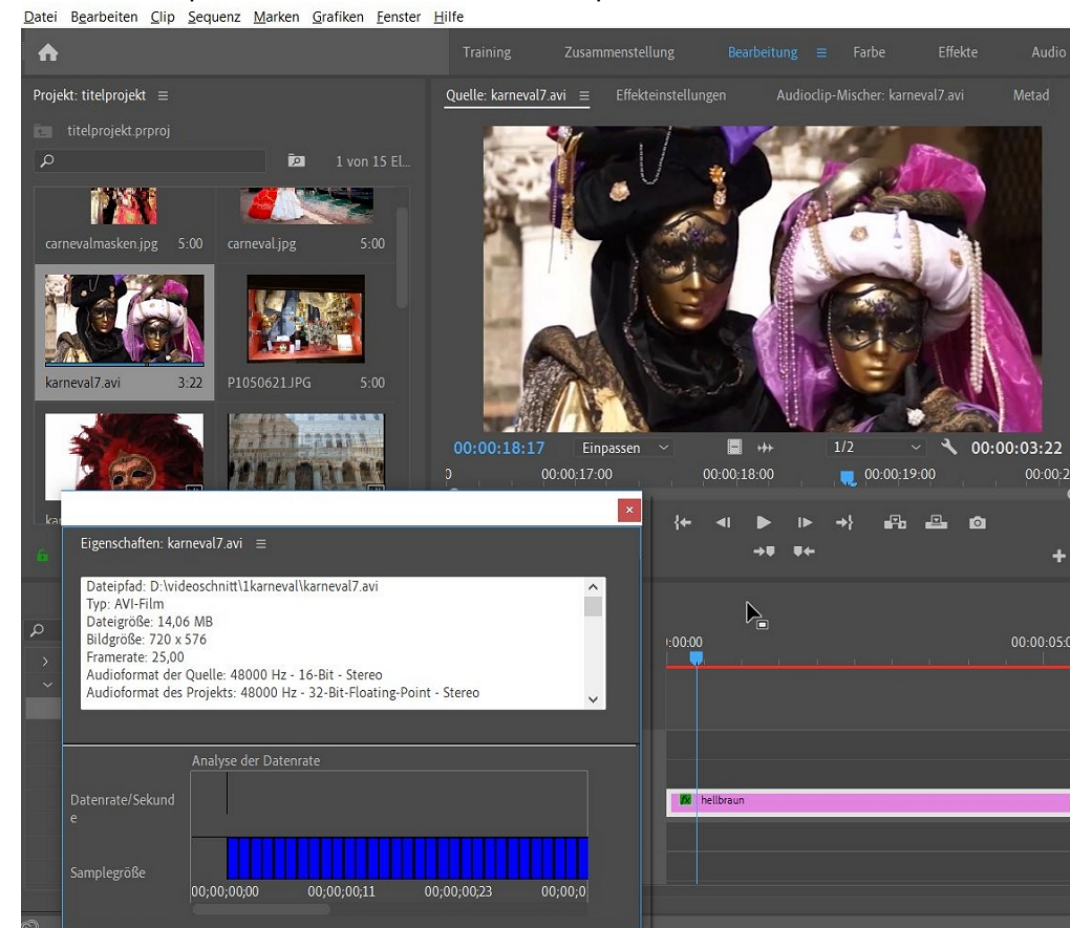

Ein Doppelklick hat den Clip in den Quellmonitor befördert. Hier wird er formatfüllend dargestellt (siehe die Option "Einpassen"!).

Ziehen wir den Clip in die Videospur 2 im Schnittfenster, wird der Clip kleiner angezeigt! Warum? Der Clip hat nur 720 x 576pxl - die Sequenzeinstellungen sind aber 1920 x 1080pxl!

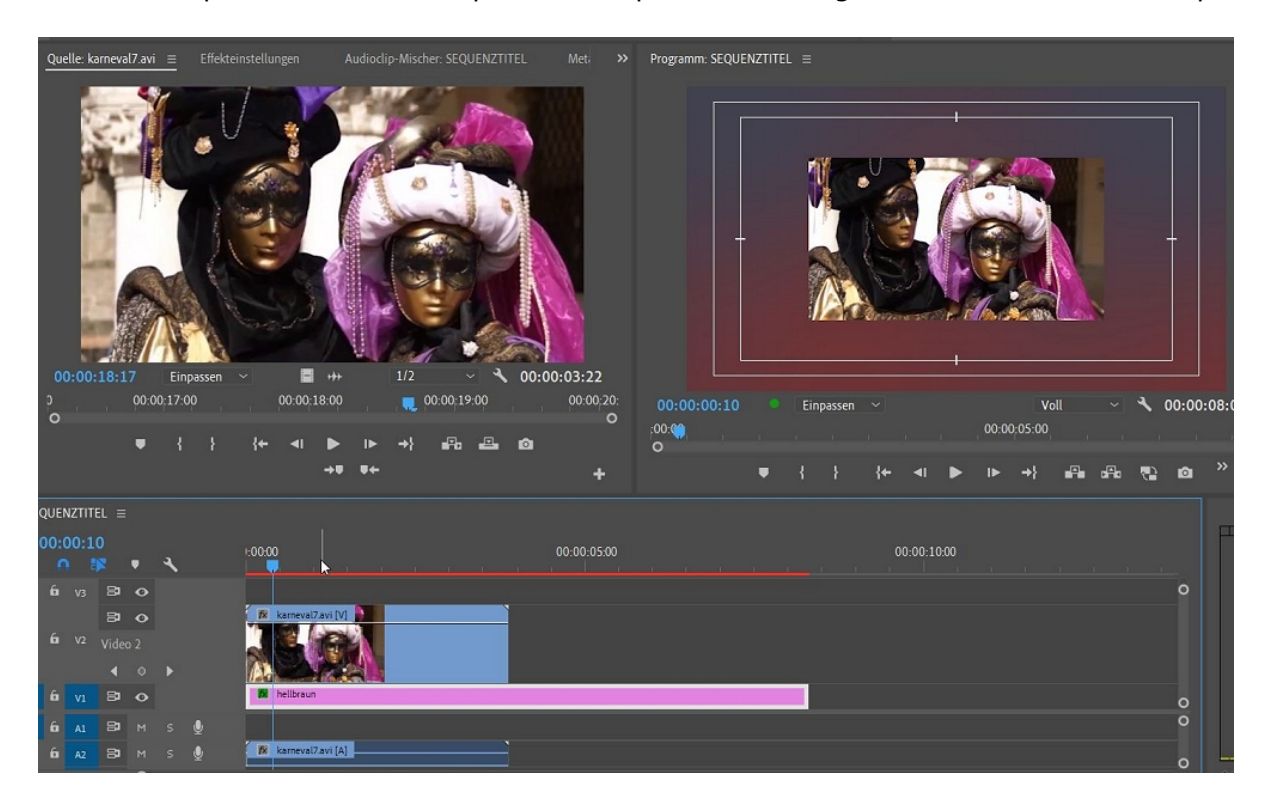

Erst im Schnittfenster-(Programm-)Monitor wird der Clip in der korrekten Größe dargestellt. Würde er auf 1920 pxl skaliert/ vergrößert wäre der Clip grober und unscharfer Pixelmatsch" Trotzdem ist der Clip für unseren Zweck verkleinert zu gebrauchen. Wir öffnen die "Effekteinstellungen" und die sog. "Fixierten Effekte" wie "Position", "Skalieren" etc.

Wie gewohnt klicke ich auf den interaktiven Anfasserrahmen vor "Bewegung". Überraschung! die D... der Firma A... haben wohl im aktuellen Update Ende Januar 2019 einiges übersehen/ geändert! Ein blauer Anfasserrahmen um den Clip im Programmmonitor sollte zu sehen sein (ein Doppelklick reicht normal auch).

| Quelle: karneval7.avi E                                                                                   | Effekteinstellungen $\equiv$  | Audioclip-Mischer: SEQUENZTITE | _ Meti >> | Programm: SEQUENZTITEL =                                                             |
|----------------------------------------------------------------------------------------------------|-------------------------------|--------------------------------|-----------|--------------------------------------------------------------------------------------|
| Master * karneval7.avi ~ St<br>Videoeffekte                                                               |                               | vi    vi   vi   karneval7.avi  |           |                                                                                      |
| <ul> <li>A L Bewegung</li> <li>O Position</li> <li>O Skalieren</li> <li>Skalierungsbreite</li> </ul>      | 963,7 543,7<br>100,0<br>100,0 | ସ<br>ସ<br>ସ<br>ସ<br>ସ<br>ସ     |           |                                                                                      |
| <ul> <li>Ö Drehung</li> <li>Ö Ankerpunkt</li> <li>Ö Anti-Flimmer-Filter</li> <li>´fx Deckkraft</li> </ul> | 0,0<br>360,0 288,0<br>0,00    | ୀ କ<br>କ କ<br>କ<br>କ           |           |                                                                                      |
| <ul> <li>Deckkraft</li> <li>Überblendmodus</li> </ul>                                                     | 100,0 % 4 0<br>Normal ~       | ତ ⊳ ପ<br>2                     |           |                                                                                      |
|                                                                                                    |                               | <u>م</u>                       |           | 00:00:00:10 Einpassen Volt Volt Volt 00:00:08:08<br>:00:00:00:05:00<br>O 00:00:05:00 |
| 00:00:00:10                                                                                               |                               | 0                              | 0<br>⊳)Ľ  | ● { } {* ▲ ● ► *} ≞ ≞ ⊕ @ >+                                                         |

Was ist da los?

Der blaue Anfasserrahmen taucht erst auf, wenn ich in den Effekte-Bearbeitungsmodus wechsle:

| Datei Bearbeiten Clip Seq   | uenz <u>M</u> arken <u>G</u> rafik | en <u>F</u> enster | life          |                           |           |             |             |           |             |            |              |
|-----------------------------|------------------------------------|--------------------|---------------|---------------------------|-----------|-------------|-------------|-----------|-------------|------------|--------------|
| •                           |                                    |                    |               |                           |           |             |             |           |             |            | Bibliotheken |
| Effekteinstellungen ≡ Lur   |                                    |                    |               | clip-Mischer: SEQUENZTITE |           | Programm: S | EQUENZTITEL |           |             |            |              |
| Master * karneval7.avi 🗸 SE | OUENZTITEL * karneva               | 7.avi I            | :00:00        |                           |           | _           |             |           |             |            |              |
| Videoeffekte                |                                    |                    | karneval7.avi |                           |           |             |             |           |             |            |              |
| ~ fx tt Bewegung            |                                    | £                  | 2             |                           |           |             |             |           |             |            |              |
| Ŏ Position                  |                                    | £                  | 2             |                           |           |             |             | 200       |             |            |              |
| > Ŏ Skalieren               |                                    | £                  | 2             |                           |           |             |             |           | V F         | 15         |              |
| > Ö Skalierungsbreite       |                                    | £                  | 2             |                           |           |             |             |           | all and     | 10         |              |
|                             | ✓ Gleichmäßige Sk                  | alier 🗲            | 2             |                           |           |             |             |           | 1           | 1          | 2            |
| > Ö Drehung                 |                                    | £                  | 2             |                           |           |             | +           |           | ) CE        | Dest       | - N          |
| Ö Ankerpunkt                |                                    | £                  | 2             |                           |           |             |             | 144       | 1000        | DEST       |              |
| > Ö Anti-Flimmer-Filter     |                                    | <u> </u>           | 2             |                           |           |             |             |           | Level 1     | The second |              |
| ∼ <i>f</i> × Deckkraft      |                                    | £                  | 2             |                           |           |             |             | 1 Act     | There are a | Pdb S      | AND AND      |
| $\circ \Box $               |                                    |                    |               |                           |           |             |             |           |             | - Carriera |              |
| > 🙋 Deckkraft               |                                    | < 0 > £            | 2             |                           |           |             |             |           |             |            | l            |
| Überblendmodus              | Normal                             | ~ •                | 2             |                           |           |             |             |           |             |            |              |
| > 🎋 Zeit-Verzerrungen       |                                    |                    |               |                           |           | 00.00.00    | 10 0        | Einnarran |             |            | Voll         |
| Audioeffekte                |                                    |                    |               |                           |           | -00-08-     |             | Linpassen |             | 00-00-05   | -00          |
| ✓ fx Lautstärke             |                                    | £                  | 2             |                           |           | 00:0        |             |           |             | 00:00:05   | :00          |
| 🙆 Bypass                    |                                    |                    | 0             |                           | 0         |             | -           |           | الم ما      | N 15 4     |              |
| 00:00:00:10                 |                                    |                    |               | ►♪ [                      | <b>b</b>  |             |             |           | 14- 41      |            |              |
| Projekt: titelprojekt ≡ Me  |                                    | × SEQUENZ          | TITEL ≡       |                           |           |             |             |           |             |            |              |
| The titelprojekt proroj     |                                    | 00:00:00           | :10           |                           |           |             |             |           |             |            |              |
|                             | ®                                  |                    | 18 🔹 🧐        | L 1:00:00                 |           |             |             | 0:00      | 0:05:00     |            |              |
| μ                           | ₩<br>•                             | <b>D</b> ,         | 3 8 0         |                           |           |             |             |           |             |            |              |
|                             |                                    |                    | 80            | 🚺 📶 karneval7             | 7.avi [V] |             |             |           |             |            |              |
|                             |                                    |                    |               |                           | 6         |             |             |           |             |            |              |
|                             | l↔ľ                                |                    |               |                           | Nº L      | 1           |             |           |             |            |              |
|                             | <b>N</b> .                         |                    |               | M hellbraun               |           |             |             |           |             |            |              |
|                             | ىلار                               |                    |               | يستنقل أعكار              |           |             |             |           |             |            |              |

Jetzt kann ich wie gewohnt komfortabel Position und Größe ändern.

Ein weiterer Clip wird in Videospur 3 gezogen (das Drama mit dem Anfasserrahmen geht weiter - hier wurde eine funktionierende Funktion offensichtlich verpfuscht - aus gutem Grund wird vor Updates von PP CC gewarnt).

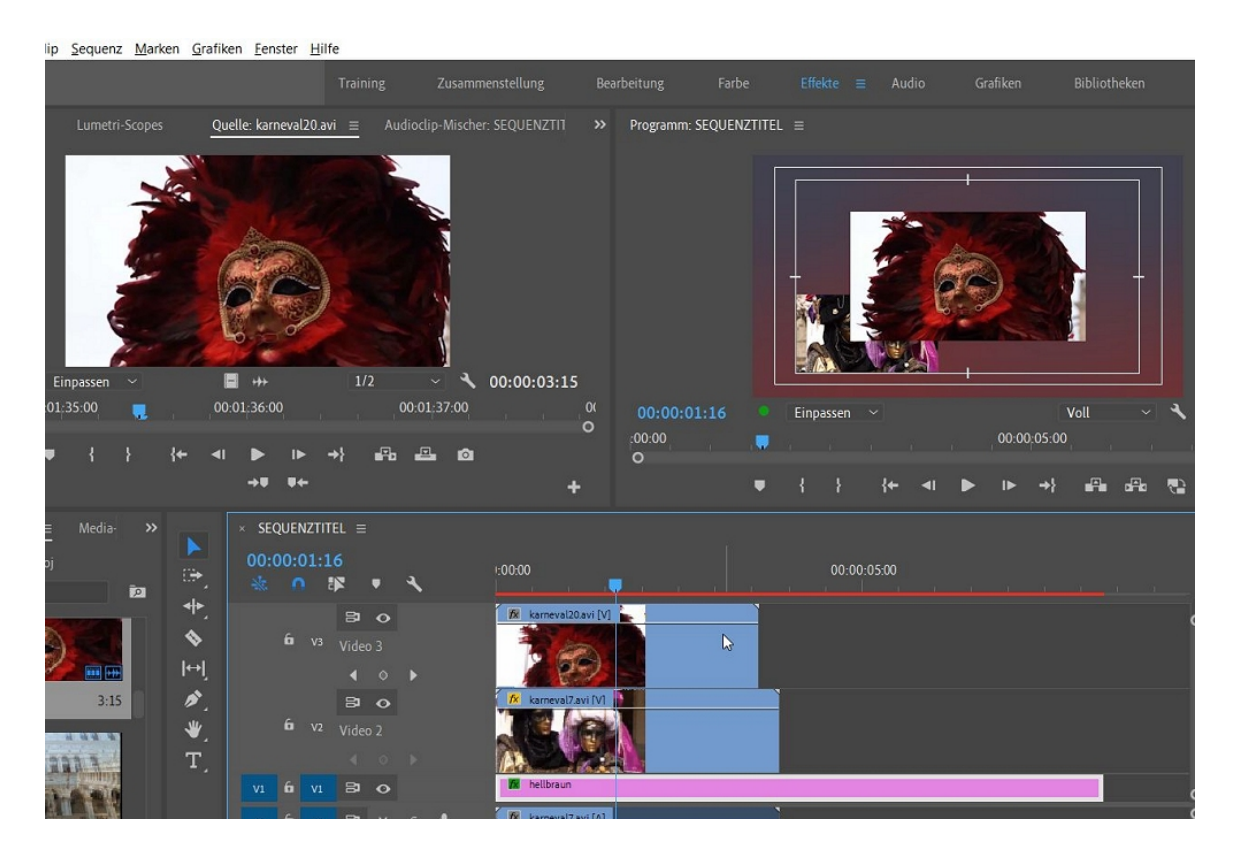

Übrigens: Die einzige Montagehilfe bei PPro sind die sog. "Sicheren Ränder". Den Wunsch nach Rastern bzw. Linealen gibts schon lange...

Durch Rechtsklick in die Monitorfenster können die "Sicheren Ränder" eingestellt werden - sie bleiben dann immer sichtbar.

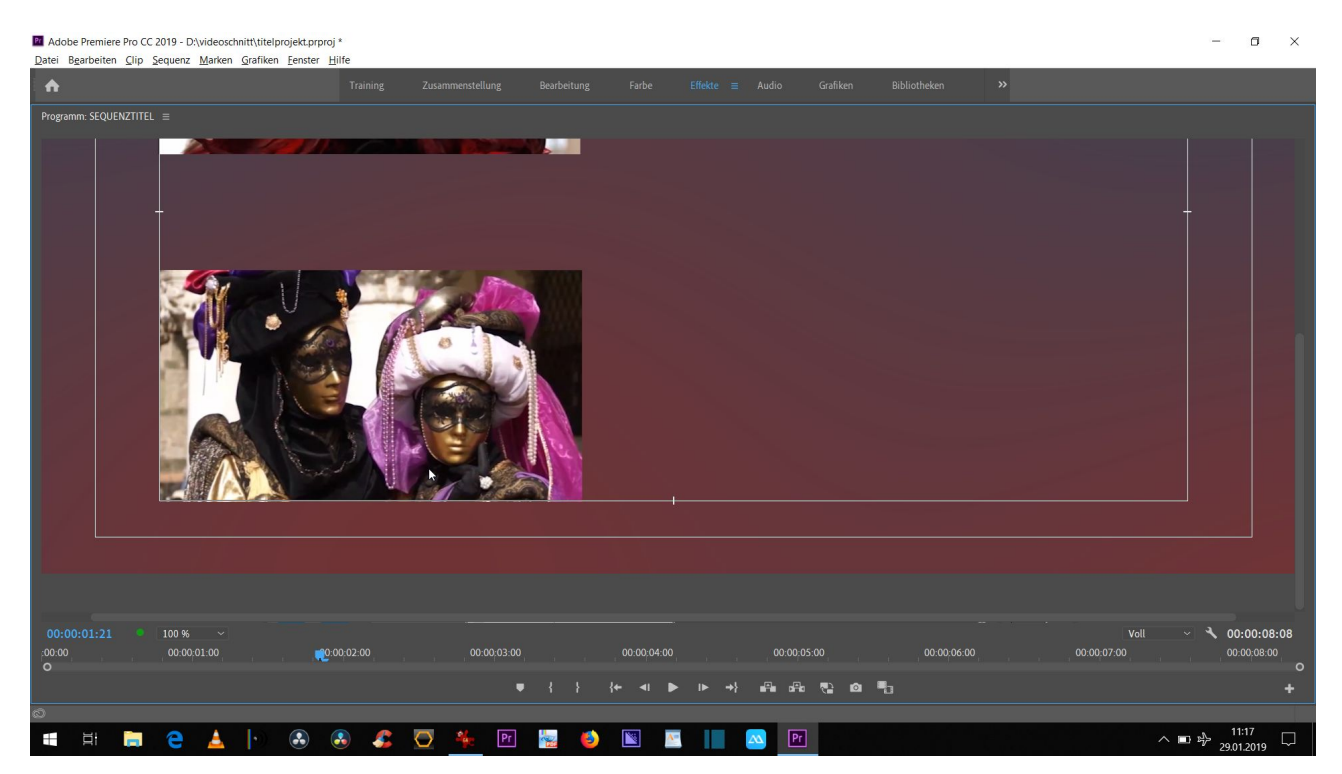

Der nächste Clip für die Videospur 4 hat in den Eigenschaften 1440 x 1080pxl - was heißt das schon wieder? Effektiv sind es die 1920 x 1080 pxl (ein typisches Sonderformat aus der Frühzeit von HD-Video) - im Schnittfenstermonitor wird der Clip korrekt formatfüllend eingepasst

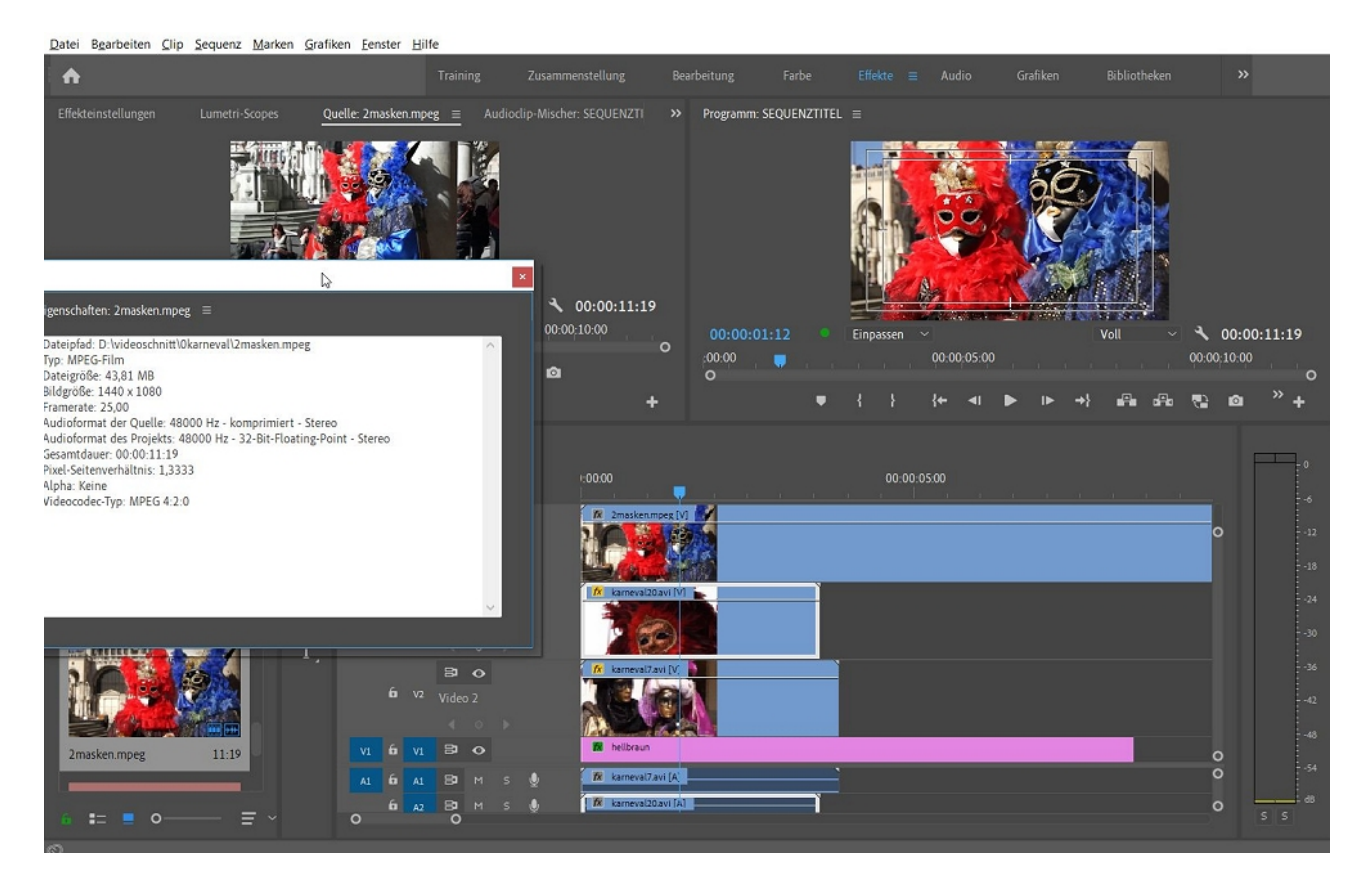

Wieder kein Anfasserrahmen -in allen Vorversionen zum Glück kein Thema - mit Anfasserrahmen kann der Clip leicht angeordnet werden. Über die Zahlenwerte in den Effekteinstellungen (hier Position und Skalieren) kann noch präziser gearbeitet werden.

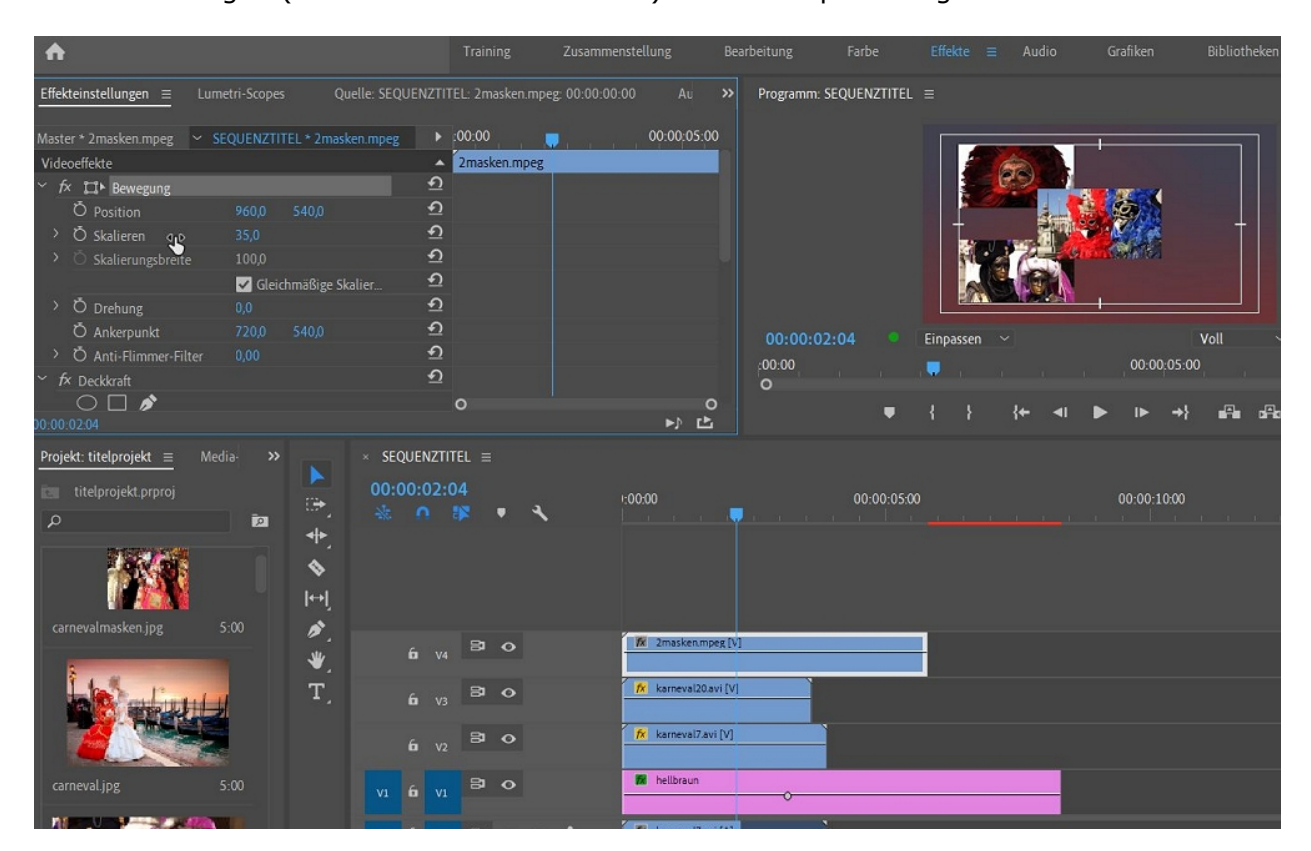

In Videospur 5 wird nun ein JPEG mit 2100 x 1400pxl eingefügt:

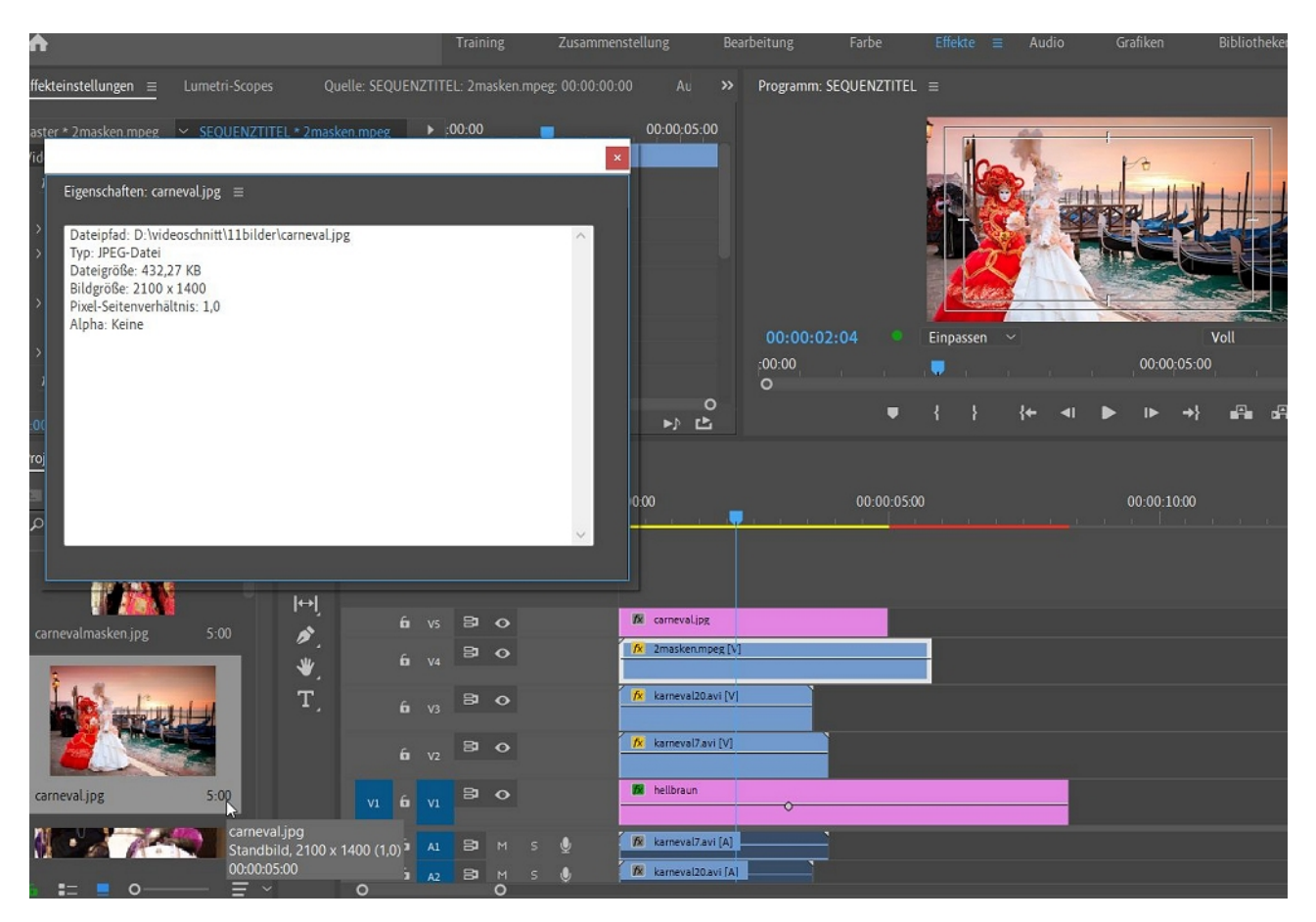

Erst mal fällt nichts unangenehm auf, doch der blaue Anfasserrahmen zeigt, dass das JPEG größer als unsere Sequenzeinstellung ist (jetzt funktioniert das interaktive Icon wieder):

| Datei Bearbeiten Clip                                                                                                    | Sequenz Marken Graf                                                                 | iken <u>F</u> enster <u>H</u> ilfe                                            |                                                                                                    |                       |             |                |              |
|----------------------------------------------------------------------------------------------------|-------------------------------------------------------------------------------------|-------------------------------------------------------------------------------|----------------------------------------------------------------------------------------------------|-----------------------|-------------|----------------|--------------|
| <b>A</b>                                                                                                    |                                                                                     |                                                                               | Zusammenstellung Bea                                                                                                    |                       |             | Audio Grafiken | Bibliotheken |
| $Effekteinstellungen \equiv$                                                                                                    |                                                                                     | uelle: SEQUENZTITEL: 2masken.mpeg                                             | ;: 00:00:00:00 Au 🚿                                                                                                    | Programm: SEQUENZTITE | L =         |                |              |
| Master * carneval.jpg     ✓       Videoeffekte     ✓       ✓     fr       ✓     Pewegung       Ö     Position       >     Ö       Skalieren     ✓       >     Ö       Skalierungsbreite       >     Ö | SEQUENZTITEL * carneval<br>960,0 540,0<br>100,0<br>100,0<br>✓ Gleichmäßige S<br>0,0 | jpg ▶ :00.00<br>▲ carneval.jpg<br>①<br>①<br>①<br>①<br>②<br>A<br>kalier ①<br>② | 00.00                                                                                                    |                       | ·           |                |              |
| Ŏ Ankerpunkt                                                                                                    |                                                                                     | <u>ମ</u>                                                                      |                                                                                                    | 00:00:02:04           | Einpassen 🗸 |                | Voll 🔨 🔨     |
| > O Anti-Flimmer-Filt                                                                                                    | ter 0,00                                                                            | + <u>)</u>                                                                    |                                                                                                    | :00:00<br>O           | 1. 1. 1     | 00:00:05       | 00           |
| * TX Deckkraft                                                                                                    |                                                                                     | <u> </u>                                                                      | 0                                                                                                    |                       |             | {+             |              |
| 00:00:02:04                                                                                                    |                                                                                     |                                                                               |                                                                                                    |                       |             |                |              |
| Projekt: titelprojekt ≡ titelprojekt.prproj                                                                                                    | Media: »                                                                            | × SEQUENZTITEL ≡<br>00:00:02:04                                               | ×00:00                                                                                                    | 00:00:05              | 00          | 00:00:1000     |              |
| carnevalmasken.jpg                                                                                                    | 5:00 ×,                                                                             | 6 V4 Video 4<br>6 V3 Video 3<br>6 V2 Video 2                                  | <ul> <li>Paraskenmoez (V)</li> <li>Paraskenmoez (V)</li></ul> |                       |             |                |              |
|                                                                                                    |                                                                                     |                                                                               | hellbraun                                                                                                    |                       |             |                |              |

Man sieht hier: der blaue Anfasserrahmen ist enorm hilfreich, da sogar Bereiche außerhalb des Monitors angezeigt werden!

Ein 5-Spur-Komposition wurde hiermit erstellt: 1 Hintergrundebene/ Farbverlauf und darüber 3 Videoclips und 1 JPEG-Grafik.

In den Effekteinstellungen werden die Parameter des jeweils aktivierten Clips (weißer Rahmen) angezeigt. Die Sichtbarkeit hängt natürlich von der verfügbaren Länge der Einzelclips ab, Gesamtlänge ist momentan 5 Sekunden wg. der voreingestellten Bildlänge der Farbfläche kann aber jederzeit verändert werden...

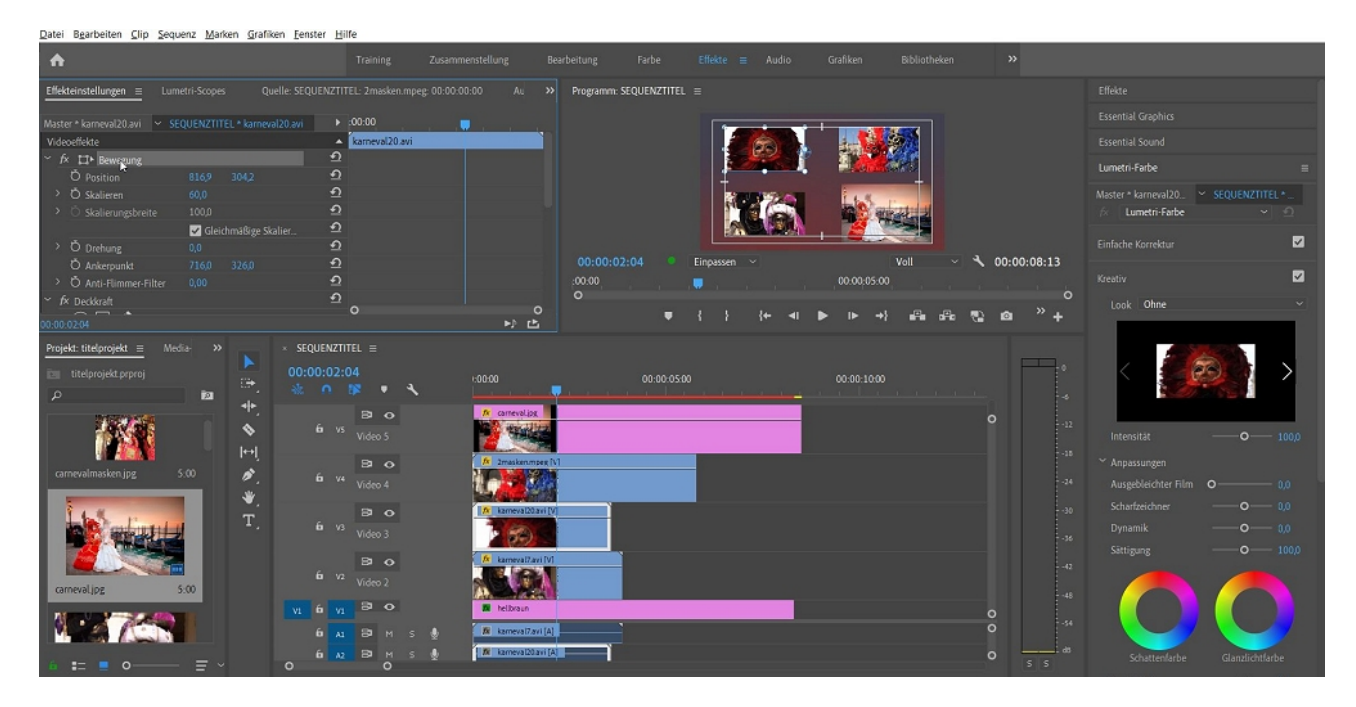

Höchste Zeit die 4 Ebenen der Videospuren 2 - 5 mit weiteren Effekten zu versehen:

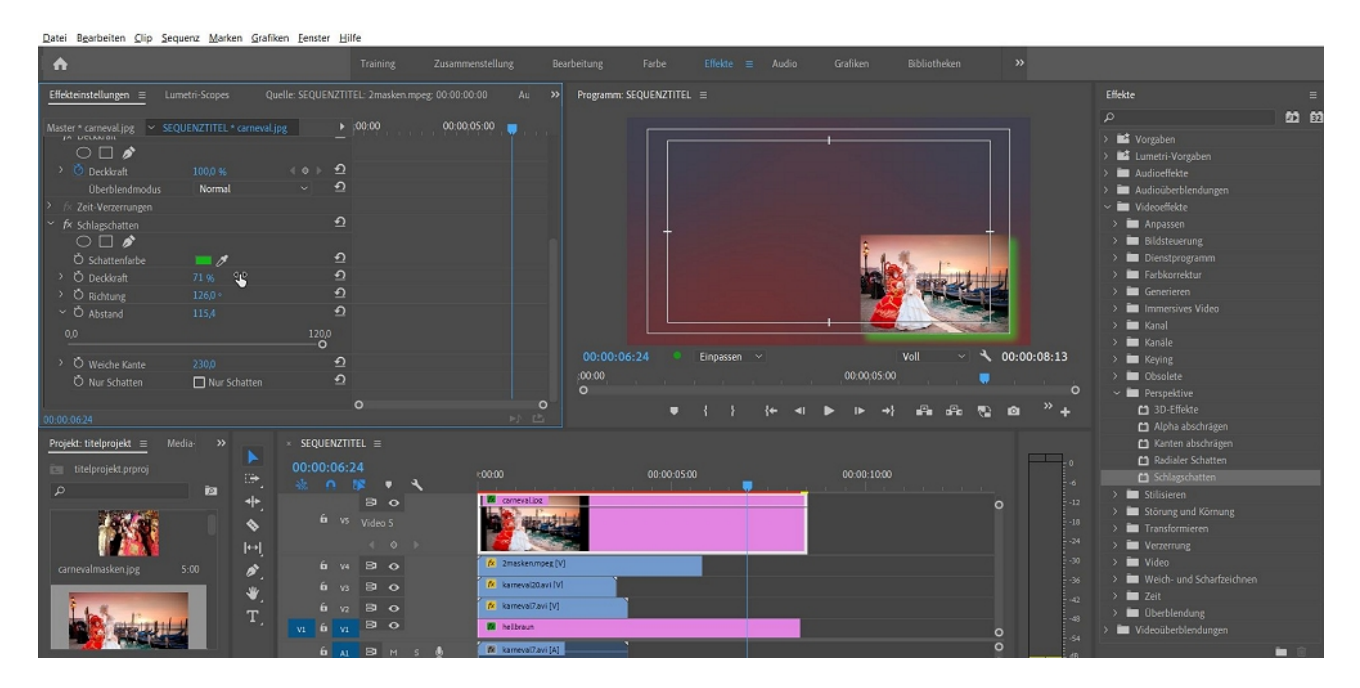

Eine Umrandung kann über die Schatteneffekte realisiert werden, über die Perspektive kann gedreht und gekippt werden.

## Die JPEG-Grafik in Videospur 5 wird so bearbeitet:

| Datei Bearbeiten Clip Sequenz Marken Grafiken | Eenster Hilfe                    |                                         |                        |                                                 |
|-----------------------------------------------|----------------------------------|-----------------------------------------|------------------------|-------------------------------------------------|
| <b>A</b>                                      |                                  |                                         |                        |                                                 |
| Effekteinstellungen ≡ Lumetri-Scopes Quelle   | :: SEQUENZTITEL: 2masken.mpeg: 0 | 0:00:00:00 Au >> Progra                 | mm: SEQUENZTITEL ≡     |                                                 |
| Master * carneval.jpg                         | ▶ :00:00                         | 00:00:05:00 💼                           |                        |                                                 |
| ✓ fx Schlagschatten                           | ฏ                                |                                         |                        |                                                 |
| 0 🗆 🖋                                         |                                  |                                         |                        |                                                 |
| Ö Schattenfarbe 📃 💋                           | บ                                |                                         |                        |                                                 |
| > Ö Deckkraft 62 %                            | <u> </u>                         |                                         |                        |                                                 |
| > Ö Richtung 72,0 °                           | บ                                |                                         |                        |                                                 |
| ~ O Abstand 41,4                              | <u>*</u> 2                       |                                         |                        |                                                 |
| 0,0<br>———————————————————————————————————    | 120,0                            |                                         |                        | Lbs real and                                    |
| > Ŏ Weiche Kante 230.0                        | ন                                |                                         |                        |                                                 |
| Ŏ Nur Schatten □ Nur Schatten                 | ഇ                                |                                         |                        |                                                 |
|                                               | ন                                |                                         |                        |                                                 |
|                                               |                                  |                                         |                        |                                                 |
| Ö Schattenfarbe 🛛 🔲 💋                         | บิ                               |                                         | 00:06:24 • Einpassen ~ | Voll ~ 🔧 00:00:0                                |
| > Ö Deckkraft 50,0 %                          | <u>ମ</u>                         | :00:00                                  |                        | 00:00:05:00                                     |
| O Lichtquelle 525,0 350,0                     | <u>1</u>                         | 0                                       |                        |                                                 |
|                                               |                                  |                                         | • { } ;+               | 41 ■ 10 + 41 = 41 = 41 = 41 = 41 = 41 = 41 = 41 |
| Projekt: titelprojekt = Media >> >>           | SEQUENZTITEL ≡                   |                                         |                        |                                                 |
|                                               | 00.00.06.24                      |                                         |                        |                                                 |
|                                               | * 0 18 • 3                       | :00:00                                  | 00:00:05:00            | 00:00:10:00                                     |
| → <b>№</b> ↔                                  |                                  | 🕅 carnevalipg                           |                        | 0                                               |
|                                               |                                  | all all all all all all all all all all |                        |                                                 |
|                                               |                                  |                                         |                        |                                                 |
|                                               | fi v4 B1 O                       | fx 2masken.mpeg [V]                     |                        |                                                 |
| carnevannasken.jpg 5:00                       | 6 9 8 0                          | 😥 karneval20.avi [V]                    | 1                      |                                                 |
| ₩                                             | 6 10 <b>2</b> 0                  | fr karneval7 avi [V]                    |                        |                                                 |
| T.                                            |                                  |                                         |                        |                                                 |

Selbstverständlich können die hier festgelegten Parameter auf die 3 Videoclips in Videospur 2 - 4 durch Copy And Paste übertragen werden!

Es besteht außerdem die Möglichkeit, sie als eigene "Vorlage" abzuspeichern.

| Effekteinstellungen = Lun                |                                       | lle: SEQUENZTITEL: 2masken.mpeg: 00:0 |                    | Programm: SEQUENZTITEL ≡ |                                                                                                    |                     |
|------------------------------------------|---------------------------------------|---------------------------------------|--------------------|--------------------------|----------------------------------------------------------------------------------------------------|---------------------|
| Master * carneval.jpg ~ SEQ              | UENZTITEL * carneval.jp.              | g ▶ :00:00 00                         | 00:05:00           |                          |                                                                                                    |                     |
|                                          |                                       | শ                                     |                    |                          |                                                                                                    |                     |
| 0 🗆 🔊                                    |                                       |                                       |                    |                          |                                                                                                    |                     |
| Ö Schattenfarbe                          | <b>—</b> Ø                            | Ð                                     |                    |                          |                                                                                                    | 9                   |
| > Ŏ Deckkraft                            |                                       | Ð                                     |                    |                          |                                                                                                    |                     |
| Õ Lichtquelle                            |                                       | Ð                                     |                    |                          |                                                                                                    |                     |
| > Ŏ Projektionsdistanz                   |                                       | <u>n</u>                              |                    |                          |                                                                                                    |                     |
| > Ŏ Weiche Kante                         |                                       | <u>n</u>                              |                    |                          | 1 hall 10                                                                                                    |                     |
| Ö Rendern                                | Normal                                | ~ <u>5</u>                            |                    |                          |                                                                                                    |                     |
| > Ŏ Farbeinfluss                         |                                       | শ্র                                   |                    |                          |                                                                                                    |                     |
| Ō                                        | Nur Schatten                          | ก                                     |                    |                          |                                                                                                    |                     |
| Ŏ                                        | 🔲 Ebene neu skalier                   | en <b>D</b>                           |                    |                          | the second second second second second second second second second second second second second second second s |                     |
| ∼ <i>f</i> × 3D-Effekte                  |                                       | শ্                                    |                    | 00:00:04:11 Einpassen ~  | Voll ~                                                                                                    | 3 00:               |
| $\bigcirc \Box $                         |                                       |                                       |                    | -00.00                   | = 00:00:05:00                                                                                                  |                     |
| > Ö Drehen                               |                                       | ମ                                     |                    | 0                        |                                                                                                    |                     |
| > Ö Kippen                               |                                       | <u>୩</u> ୦                            |                    | ■ { } ;+                 | <i► a⊟a="" a⊟a<="" i►="" td="" →}=""><td><b>P</b>) <b>O</b></td></i►>                                          | <b>P</b> ) <b>O</b> |
| 00:00:04:11                              |                                       |                                       |                    |                          |                                                                                                    |                     |
| <u>Projekt: titelprojekt</u> $\equiv$ Me |                                       | $\times$ Sequenztitel $\equiv$        |                    |                          |                                                                                                    |                     |
| titelprojekt.prproj                      | · · · · · · · · · · · · · · · · · · · | 00:00:04:11                           |                    | 00.00.05.00              | 00.00.10.00                                                                                                    |                     |
| 0                                        | in (*)                                | 🐁 n 🗱 🔹 🔧                             | 1.00.00            |                          | 00.00.10.00                                                                                                    |                     |
| ~                                        | <b>₩</b>                              | 8 0                                   | Carneval.jpg       |                          |                                                                                                    | 0                   |
| 1.6.6                                    | •                                     |                                       | ALC: NO.           | *                        |                                                                                                    |                     |
|                                          | - V                                   |                                       |                    |                          |                                                                                                    |                     |
| W MARKE                                  | l++l                                  | 6 <b>B</b> . 0                        | 2masken mpeg D/I   |                          |                                                                                                    |                     |
| carnevalmasken.jpg                       | 5:00                                  | 0 14 84 0                             | an annancimpek [v] |                          |                                                                                                    |                     |

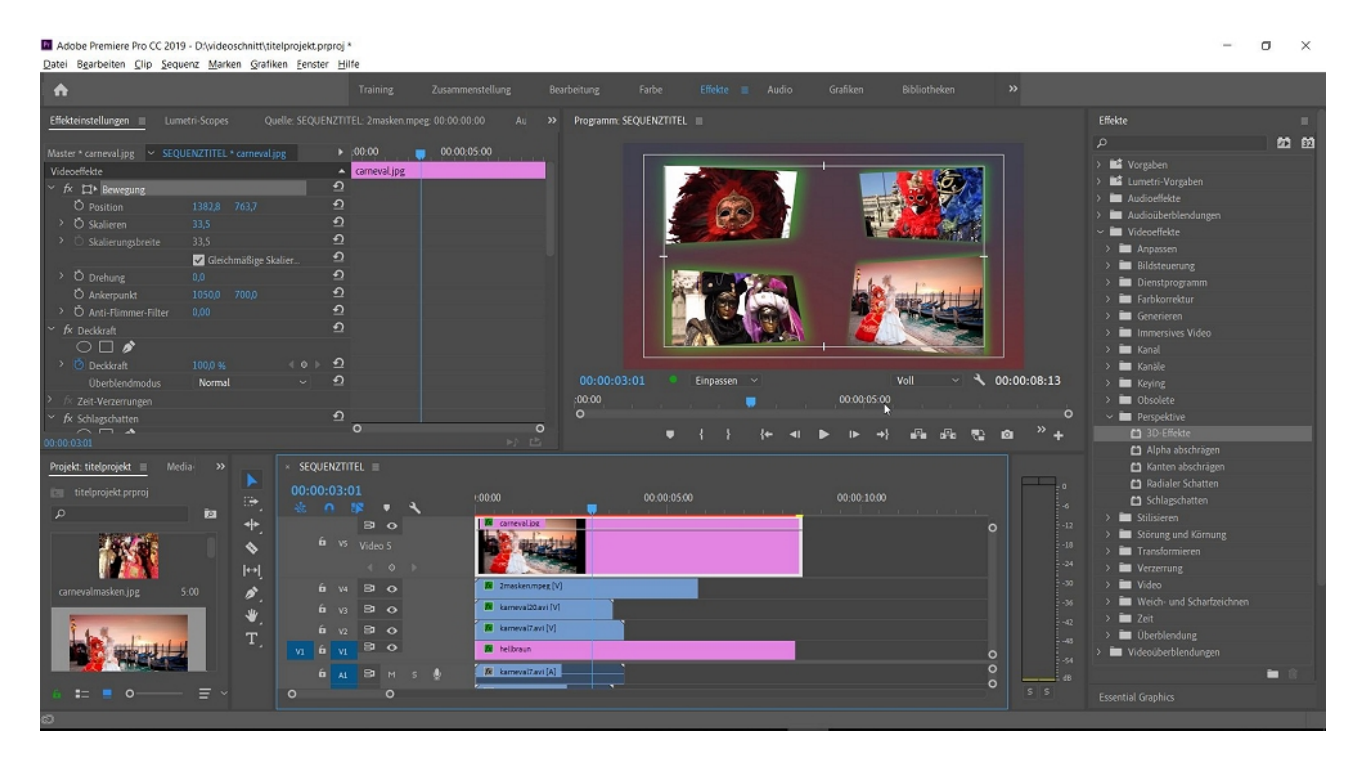

Wir haben also einen Mehrspurschnitt realisiert, der die Basis für einen Titel werden soll. Dabei gilt die Regel: die höhere Videospur überdeckt die niedrigere (wie die Ebenentechnik in Photoshop). Position und Skalieren besorgen die Anordnung.

Nebenbei haben wir einiges über Sequenzeinstellungen und Pixelgrößen gelernt.

Für weitere Aktionen werden wir "Keyframes" benutzten, das sind Schlüsselbilder, welche an dieser so bezeichneten Stelle im Clip ein bestimmtes Aussehen/ bestimmte Parameter angeben.

Bereits im Schnittfenster befindet sich vorne im Videospurkopf jeder Videospur ein Schalter "Keyframe hinzufügen/Entfernen":

| A                                                                                                    |                                           |                              |                 |
|----------------------------------------------------------------------------------------------------|-------------------------------------------|------------------------------|-----------------|
| Effekteinstellungen ≡ Lumetri-Scopes Quelle: SEQUENZ                                                                                                 |                                           | Au >> Programm: SEQUENZTITEL |                 |
| Master * carneval.jpg V SEQUENZTITEL * carneval.jpg<br>Videoeffekte                                                                                  | :00:00      00:00:05:00     carneval.jpg  |                              |                 |
| Ď Position         1382,8         763,7         €           Č Š Skalieren         33,5         €                                                     | 2                                         |                              |                 |
| <ul> <li>&gt; Č Skalierungsbreite 33,5</li> <li>✓ Gleichmäßige Skalier</li> </ul>                                                                    | 2                                         |                              |                 |
| O Drehung         0,0         2           Č Ankerpunkt         1050,0         700,0         2           Č Anti-Flimmer-Filter         0,00         2 | 2                                         |                              |                 |
|                                                                                                    | 2                                         |                              |                 |
| 0,0 100,0 % 100,0 %                                                                                                    |                                           | 00:00:03:13 •<br>:00:00      | Einpassen Vo    |
| 00:00:03:13                                                                                                    | <b>0</b> ►}                               | ●<br>亡                       | { } {+ ⊲ ▶ ⊮ →} |
| Projekt: titelprojekt                                                                                                    |                                           |                              |                 |
|                                                                                                    | 5:13<br>• • • • • • • • • • • • • • • • • |                              |                 |
| arnevalmasken.jpg 5:00 € 6                                                                                                    | V4 B C Keyframe hinzufügen/entfer         | nen<br>val20.avi (V)         |                 |
|                                                                                                    |                                           | val7.avi [V]                 |                 |

Der jeweilige Clip muss markiert sein und der Cursor muss innerhalb des Clips stehen: ein Klick auf diesen Button erzeugt einen Keyframe (ein kleines rautenförmiges Symbol):

| <u>Datei Bearbeiten Clip</u>                                                                                   | Sequenz Marken | <u>G</u> rafiken <u>F</u> enster | <u>H</u> ilfe                    |              |                 |                                       |          |                                                                                                    |              |
|----------------------------------------------------------------------------------------------------|----------------|----------------------------------|----------------------------------|--------------|-----------------|---------------------------------------|----------|----------------------------------------------------------------------------------------------------|--------------|
| <b>A</b>                                                                                                    |                |                                  |                                  |              |                 |                                       |          |                                                                                                    |              |
| $\underline{Effekteinstellungen} \equiv$                                                                       |                |                                  |                                  |              | Au » Programm   | n: SEQUENZTITEL $\equiv$              |          |                                                                                                    |              |
| Master * carneval.jpg 🛛 🛩                                                                                      |                | rneval.jpg                       | • :00:00                         | 00:0005:00   |                 |                                       |          |                                                                                                    |              |
| Videoeffekte                                                                                                   |                |                                  | <ul> <li>carneval.ipg</li> </ul> |              |                 |                                       |          | -                                                                                                    |              |
| ✓ f× □ Bewegung                                                                                                |                |                                  | 2                                |              |                 |                                       |          |                                                                                                    | 6.5          |
| Ō Position                                                                                                    |                | 3.7 🛃                            | 2                                |              |                 |                                       |          | and the second second se |              |
| > Ŏ Skalieren                                                                                                  |                | 4                                | 2                                |              |                 |                                       |          | (# C                                                                                                    |              |
| > Ö Skalierungsbreite                                                                                          | 33,5           | 4                                | נ                                |              |                 |                                       |          | 135 M                                                                                                    |              |
|                                                                                                    | Gleichmä       | ißige Skalier 🛃                  | 2                                |              |                 | +                                     |          |                                                                                                    |              |
| > Ö Drehung                                                                                                    | 0,0            | <u>4</u>                         | 2                                |              |                 |                                       |          | 1                                                                                                    |              |
| ð Ankerpunkt                                                                                                   |                | 0,0 🛃                            | נ                                |              |                 |                                       |          |                                                                                                    | infinited 11 |
| > Õ Anti-Flimmer-Filt                                                                                          |                | 4                                | נ                                |              |                 |                                       |          |                                                                                                    | The stand    |
| ✓ fx Deckkraft                                                                                                 |                | 4                                | ז                                |              |                 |                                       |          | Press .                                                                                                    |              |
| $\bigcirc \square $                                                                                            |                |                                  |                                  |              |                 |                                       |          |                                                                                                    |              |
| ✓ Ŏ Deckkraft                                                                                                  |                | <b>∢ ○</b> ▷ <del>_</del>        | 2                                | • •          |                 |                                       |          |                                                                                                    |              |
|                                                                                                    |                |                                  |                                  | <b>•</b> _•  |                 | 04:21 • Einpas                        | sen 🗸    |                                                                                                    | Voll 🗸 🔧 0   |
| 0,0                                                                                                    |                | 100,0                            | 8                                |              | :00:00          |                                       |          | 0000:05:00                                                                                                    |              |
|                                                                                                    |                | Ŭ                                |                                  |              |                 |                                       |          |                                                                                                    |              |
| 00:00:04:21                                                                                                    |                |                                  | 0                                |              | 0<br>1 🖒        |                                       | } {← ◄   | ▶ 1► →}                                                                                                    |              |
| Desiale, titelessiale —                                                                                        | Madia N        | - SEQUENE                        | mmr -                            |              |                 |                                       |          |                                                                                                    |              |
|                                                                                                    |                | > SEQUEIN                        |                                  |              |                 |                                       |          |                                                                                                    |              |
| 🔃 titelprojekt.prproj                                                                                          |                | 00:00:04                         | 4:21                             | 1:00:00      |                 | 00:00:05:00                           |          | 00:00:10:00                                                                                                    |              |
| A                                                                                                    | Þ              |                                  | • *                              | ٩ .          |                 | <u></u>                               | <u>.</u> |                                                                                                    |              |
| The second second second second second second second second second second second second second second second s |                | ₩,                               | 8 0                              | M can        | evalipg O       | • • • • • • • • • • • • • • • • • • • |          |                                                                                                    | 0            |
|                                                                                                    |                | <sup>6</sup>                     |                                  |              | Star of the     | ß                                     |          |                                                                                                    |              |
|                                                                                                    |                | ↔I                               | ۰ ا                              | ъ 🛛 🦉        |                 | carneval inc                          |          |                                                                                                    |              |
|                                                                                                    | 5-00           | × 6                              | V4 81 0                          | <b>11</b> 2m | asken.mpeg [V]  | Anfang: 00:00                         | :00:00   |                                                                                                    |              |
| connevannasken.jpg                                                                                             | 5:00           | · ·                              |                                  | 10 kar       | neval20 avi [V] | Ende: 00:00:08                        | 12       |                                                                                                    |              |
| 1                                                                                                    |                | ₩, "                             |                                  | - Kor        | 19 19 19        | Dauer: 00:00:0                        | 8:13     |                                                                                                    |              |
| Lbs                                                                                                    | 1              | т "                              | v2 B O                           | Ø kar        | ievaizavi [V]   |                                       |          |                                                                                                    |              |
|                                                                                                    |                |                                  |                                  | 🗖 hell       | braun           |                                       | _        |                                                                                                    | 0            |
|                                                                                                    |                |                                  |                                  |              |                 |                                       |          |                                                                                                    |              |

In den Effekteinstellungen werden analog diese Keyframes angezeigt, und zwar für die Deckkraft des Clips.

| Obienting                                                                                                    | 010     | and the second second second second second second second second second second second second second second second | And a second second second second second second second second second second second second second second second |                      |                       |                |
|----------------------------------------------------------------------------------------------------|---------|----------------------------------------------------------------------------------------------------|----------------------------------------------------------------------------------------------------|----------------------|-----------------------|----------------|
| Ö Ankerpunkt                                                                                                    |         |                                                                                                    | <u> </u>                                                                                                    |                      |                       |                |
| > Ŏ Anti-Flimmer-Filter                                                                                                    |         |                                                                                                    | শ্র                                                                                                    |                      |                       |                |
| ∽ <i>f</i> × Deckkraft                                                                                                    |         |                                                                                                    | Ð                                                                                                    |                      |                       |                |
| 0 🗆 🌶                                                                                                    |         |                                                                                                    |                                                                                                    |                      |                       |                |
| 🗡 🙋 Deckkraft                                                                                                    |         |                                                                                                    | <b>∢ ○ ▶                                  </b>                                                                 | • • •                |                       |                |
| 0,0                                                                                                    |         |                                                                                                    | 100,0<br>100,0<br>0<br>0                                                                                       |                      | 00:00:04:21<br>:00:00 | • Einpassen ~  |
| Charles and the second second s |         |                                                                                                    | 0,0                                                                                                    | 5                    |                       |                |
| 0:00:04:21                                                                                                    |         |                                                                                                    |                                                                                                    |                      |                       | ● { } { ← ◀ ●  |
| Projekt: titelprojekt $\equiv$ M                                                                                                    | edia- 🔉 |                                                                                                    | $\times$ SEQUENZTITEL $\equiv$                                                                                 |                      |                       |                |
| titelprojekt.prproj                                                                                                    |         |                                                                                                    | 00:00:04:21                                                                                                    | -00-00               | 00-00                 | .05.00         |
| 0                                                                                                    | Ī       |                                                                                                    | * • 🕫 • 🔧                                                                                                    | 1.00.00              |                       |                |
|                                                                                                    |         | ++<br>♦                                                                                                    | for vs Video 5                                                                                                 | carnevalipg          |                       | ~              |
|                                                                                                    |         | l⇔l                                                                                                    |                                                                                                    |                      |                       | 0-             |
| carnevalmasken.jpg                                                                                                    | 5:00    | 1                                                                                                    | fa v4 🗟 🔿                                                                                                    | 2masken.mpeg [V]     |                       | 0:00:01:21 100 |
|                                                                                                    |         | JU                                                                                                    | fa v3 ₿3 O                                                                                                    | 🔀 karneval20.avi [V] |                       |                |
| 2                                                                                                    |         |                                                                                                    | 6 51                                                                                                    | 📕 karneval7 avi [V]  |                       |                |

Wir können diese Keyframes und damit die Deckraft des Clips verändern - weich einblenden und ausblenden mittels 4 Keyframes.

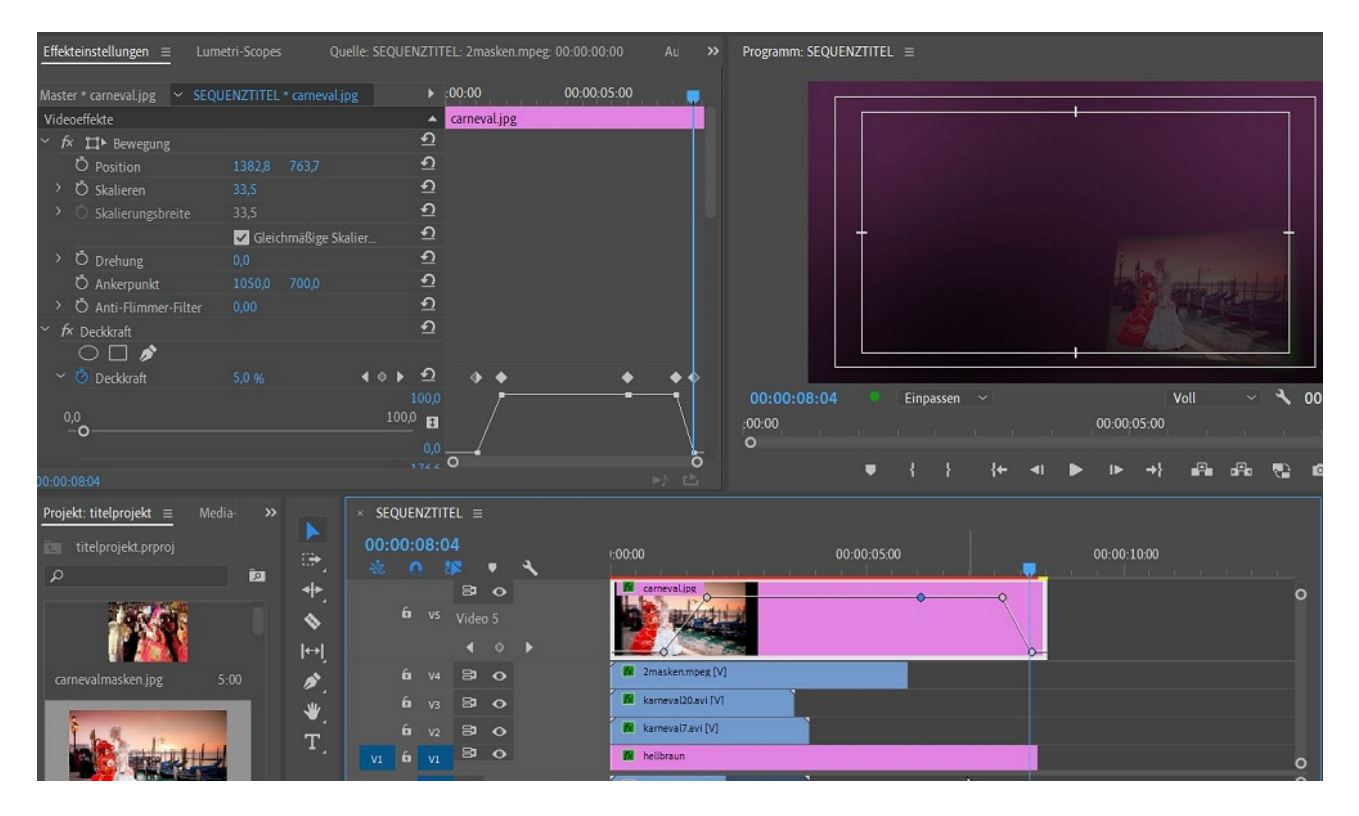

Statt einer Videoüberblendung nutzen wir also die Deckkraftregelung mittels Keyframes. Hinweis: die Keyframes können auch mit dem Zeichenstiftwerkzeug oder mit gehaltener STRG-Taste schneller und komfortabler gesetzt werden.

Sie können natürlich auch direkt in den Effekteinstellungen gesetzt werden - dies gilt eigentlich für alle Effekte außer der Deckkraftregelung, die weitaus komfortabler im Schnittfenster vorgenommen wird (wie übrigens auch die Lautstärke der Audiospuren).

Denn hier können Keyframeanimationen erzeugt werden mittels Klick auf das Stoppuhrsymbol, hier vor "Position" - und schon wurde ein blauer Keyframe erzeugt (hier am Beginn des Clips kaum zu sehen!):

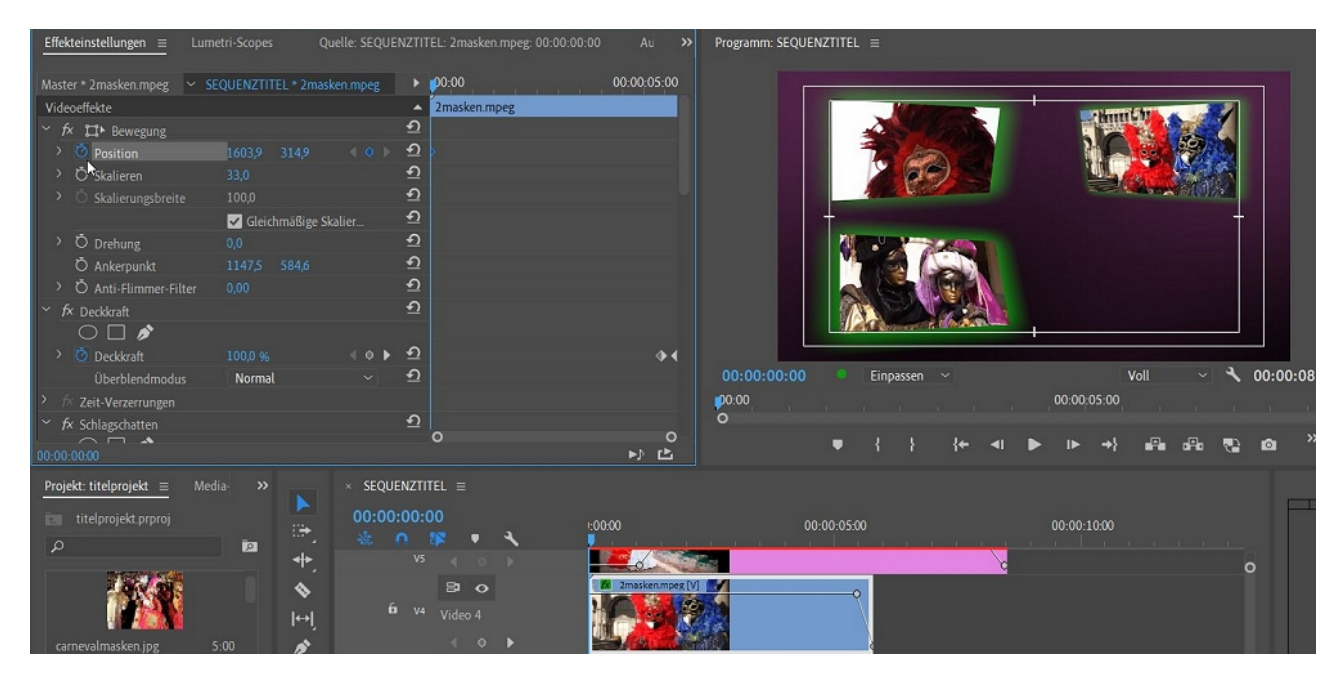

Über den Zahlenwert verschiebe ich mit gehaltener linker Maustaste die Position des Clips in Videospur 4 ganz nach rechts außen (der blaue Anfasserrahmen ist da einfacher!):

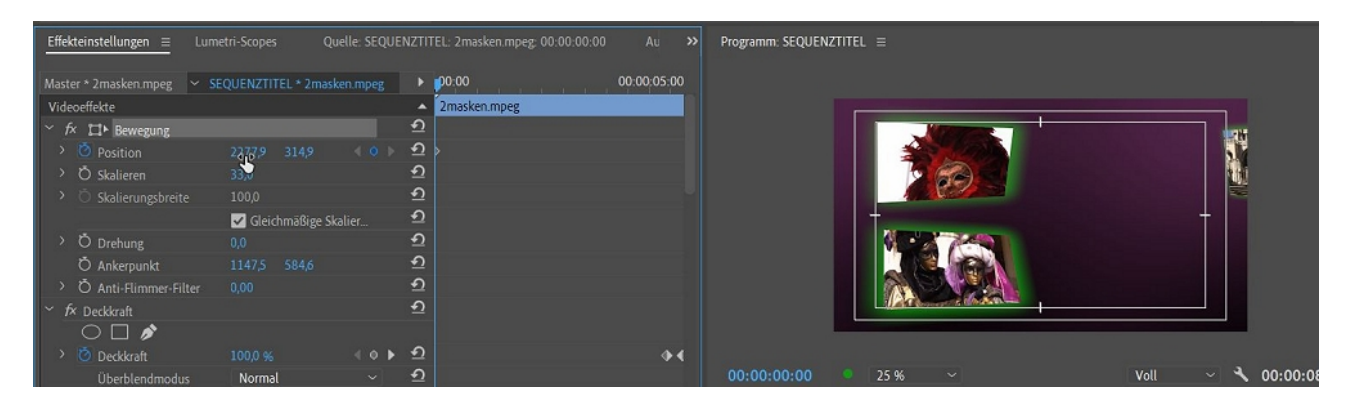

Lass ich los, wird automatisch ein neuer Keyframe gesetzt. PPro berechnet jetzt die Zwischenschritte zwischen den beiden Keyframes: der Clip schiebt sich von rechts herein....

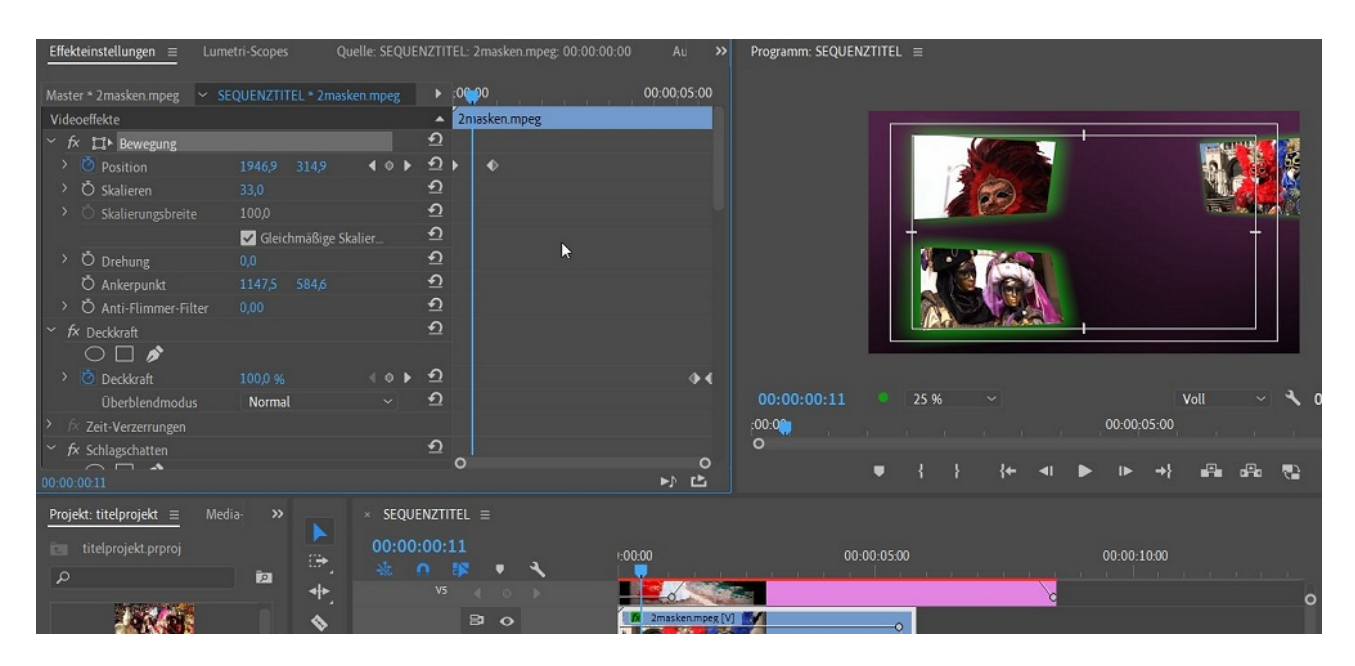

Zusätzlich lasse ich ihn auch Ein- und Ausblenden:

| Effekteinstellungen = Lum   |                     | elle: SEQUENZTI |               |             | Programm: SEQUEN | ZTITEL ≡ |               |
|-----------------------------|---------------------|-----------------|---------------|-------------|------------------|----------|---------------|
| Master * 2masken.mpeg 🛛 🛩 S | EQUENZTITEL * 2mask | en.mpeg 🕨       | : 00:         | 00:00:05:00 |                  |          |               |
| Videoeffekte                |                     | <b>^</b>        | 2 masken.mpeg |             |                  |          |               |
| ✓ fx □ Bewegung             |                     | হ               |               |             |                  |          | Company State |
| > 🙋 Position                |                     | <b>।</b> । ।    | ♦ ♦           |             |                  |          | 0.000         |
| > Ö Skalieren               |                     | ম               |               |             |                  | 3634     |               |
| > Ö Skalierungsbreite       |                     | শ               |               |             |                  |          |               |
|                             | 🔽 Gleichmäßige Ska  | alier 🖸         |               |             |                  | +        |               |
| > Ŏ Drehung                 |                     | শ               |               |             |                  |          |               |
| Ö Ankerpunkt                |                     | শ               |               |             |                  |          |               |
| > Ŏ Anti-Flimmer-Filter     |                     | শ               |               |             |                  |          |               |
| ✓ <i>f</i> x Deckkraft      |                     | হ               |               |             |                  |          |               |
| $\bigcirc \square $         |                     |                 |               |             |                  |          |               |
| > 🙋 Deckkraft               |                     | ∢ ৹ ▶ ত         | • •           | <b>+</b> (  |                  |          |               |
| Überblendmodus              | Normal              | ~ <u>ଚ</u>      |               |             |                  | ● 25 % ~ | Voll ~ 🔧 00   |
| > fx Zeit-Verzerrungen      |                     |                 |               |             | ;0;00            |          | 00:00:05:00   |

Im 2 Teil der Komposition fehlen Clips. Hier wird ein Titel eingefügt:

| Datei Bearbeiten Clip Sequenz Marken Grafiken Eenster Hilfe         |                                       |                                       |                           |
|---------------------------------------------------------------------|---------------------------------------|---------------------------------------|---------------------------|
| ★ Training                                                          |                                       |                                       |                           |
| Quelle: SEQUENZTITEL: 2masken.mpeg: 00:00:00:00 = Lumetri-Scopes El | fekteinstellungen >> Programm: SEQUEN | IZTITEL =                             | Essential Graphics =      |
|                                                                     |                                       |                                       |                           |
|                                                                     | ( <sup>.</sup>                        |                                       | ++ 2000 2961 = 0 0        |
|                                                                     | **.                                   | Karneval Karneval                     |                           |
|                                                                     | <b>*</b>                              | Lar at States                         |                           |
|                                                                     | jei 🙀                                 | in Venediq                            | ₩ 100,0 % <b>O</b>        |
|                                                                     | <b>2</b> .                            | · · · · · · · · · · · · · · · · · · · |                           |
|                                                                     | 1 No. 1                               |                                       | Ohne 🗸 🕹 🛧 🗎              |
|                                                                     | T                                     |                                       |                           |
| 00:00:00:00:00:00 00:00:00 00:00:00:00:0                            | 00:00:05:00 00: 00:00:05:00           |                                       |                           |
| o o                                                                 | :00.00                                | 00.00.05                              | Pristina                  |
| ●┼┼┼┥●●☆☆                                                           | £ 0 0                                 |                                       | Regular ~ 100 — O         |
| -> <b>₽ ₽</b> +-                                                    | + •                                   | _{ } } {+ <  ▶   ▶ →} AB AB 70 *+     |                           |
| Projekt: titelprojekt = Media-Browser Bibliot >> × SEQUENZTITE      |                                       |                                       | ₩ <u>0</u> VA 0 t& 0 At 0 |
| titelorojekt proroj 00:00:05:09                                     |                                       | P                                     | 🕺 0 Τ Τ ΤΤ ΤΤ Τ' Τ'       |
| P 🛍 15 Elemente 🐇 🔿 🗄                                               | × • •                                 | 00:00:10:00                           |                           |
|                                                                     |                                       |                                       | Aussenen                  |
|                                                                     |                                       |                                       | Fullung Ø                 |
|                                                                     |                                       | Kameraan veneorg                      | Strich 1,0 🖋              |
|                                                                     | Video 6                               | n venaug                              | Schatten Ø                |
| carnevalmasken.jpg 5:00 carneval.jpg 5:00                           | B O R carrenaliza                     |                                       |                           |
| 6 W                                                                 | D 🔿 🗰 Imaskenmpeg [V]                 |                                       | ∠ 292 · ⊙                 |
|                                                                     | 🔁 💿 🦉 karneval20.avi                  |                                       | D 8.5 0                   |
|                                                                     | B o R kameval7avi                     |                                       | O 0,0 O                   |
| karneval7.avi 3:22 P1050621.JPG 5:00                                |                                       |                                       | <br>                      |
|                                                                     | - O                                   | × .                                   |                           |
| 0                                                                   |                                       |                                       |                           |

Im Schnittfenster wird das alles angepasst, letzte Blenden werden mit Keyframes realisiert:

|                    |           |                           | 이 있다. 이상 이상 이상의 성상 이상 이상.<br> |
|--------------------|-----------|---------------------------|-------------------------------|
| Carneval.jpg       |           |                           |                               |
| 2masken.mpeg [V]   |           |                           |                               |
| karneval20.avi     | Karnevali | n Vene 🕏<br>00:00:05:13 D | eckkraft:Deckkraft 68.75      |
| karneval7.avi      |           |                           |                               |
| 🗖 hellbraun        |           |                           |                               |
| 🕅 2masken.mpeg [A] |           |                           |                               |

Zeit zum Rendern:

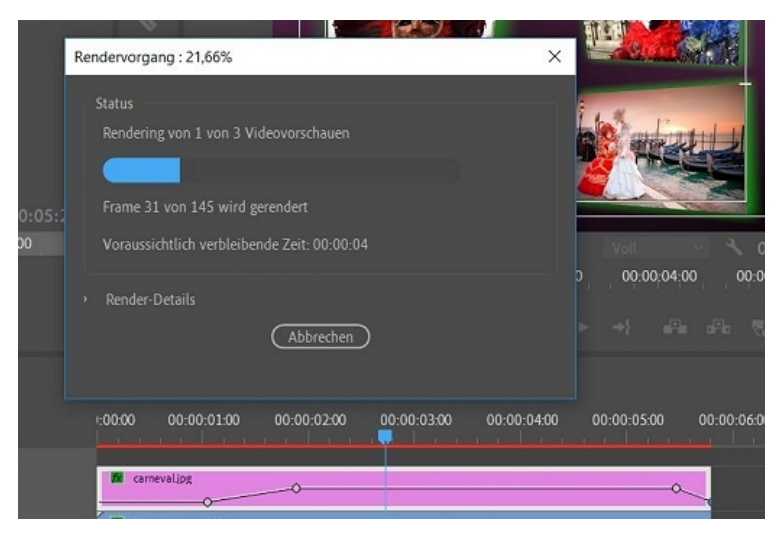

Fertig:Die Timeline ist oben grün, und so würde dann kompakt unser Titelcompositing aussehen:

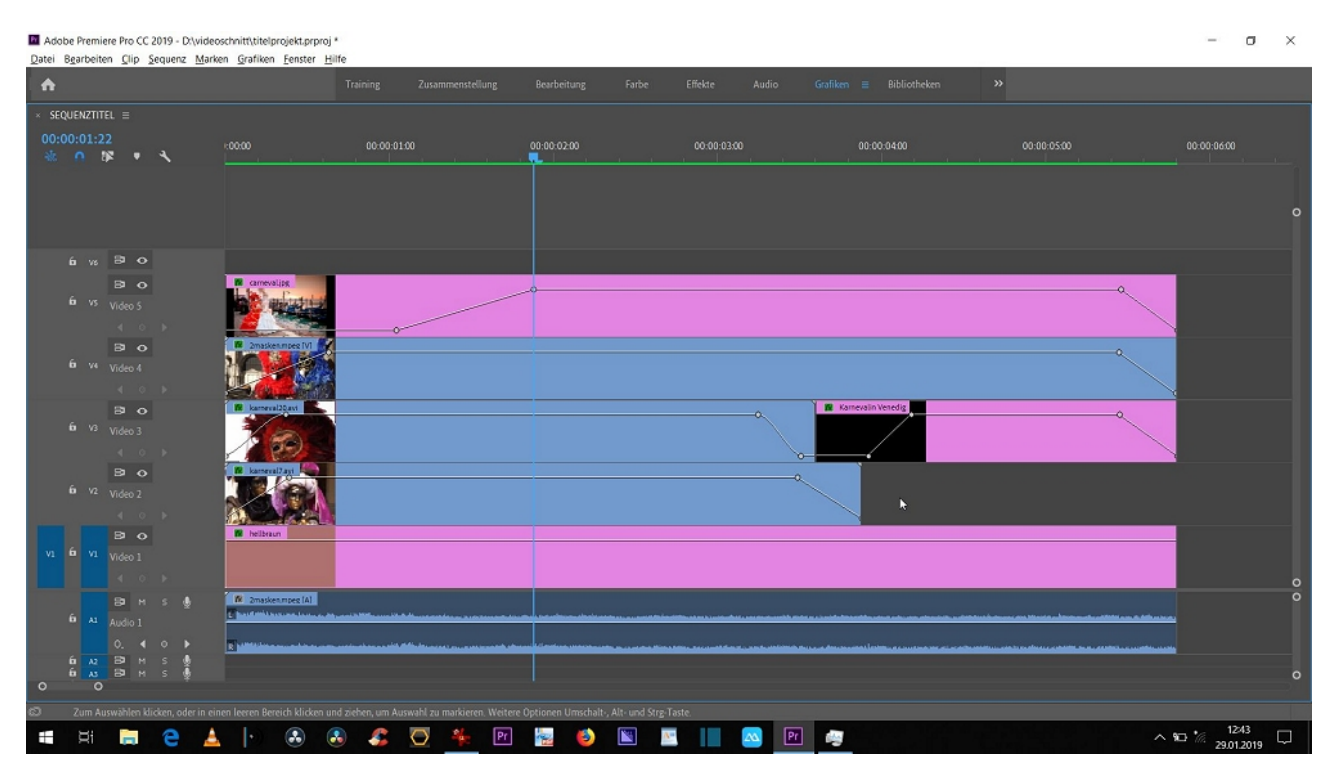

Ein kleiner Nachtrag zu den Keyframes: wir haben bis jetzt nur lineare Keyframes gesetzt. Über Bezier-Keyframes lassen sich zum Beispiel Animationen rasant beschleunigen oder langsam abbremsen - zeitliche Interpolation!

Ab hier beginnt die professionelle Videobearbeitung. Ich verweise hierzu auch auf die alten und ausführlichen Videotutorials zu Premiere Pro über Keyframes und Spurmasken - die sind immer noch nachvollziehbar und anwendbar, trotz etwas anderer Bedienoberfläche!

| Master * 2masken.mpeg       > SEQUENZTITEL * 2masken.mpeg       00:00       00:00:05:00         Videoeffekte       2masken.mpeg       2masken.mpeg         * fx< f1* Bewegung       1585,9       314,9       0       19200         Geschwindigkeit: 0,0 /Sekunde       19200       00       00         > Ö       Skalieren       33,0       0       00         > Ö       Skalierungsbreite       100,0       0       00         > Ö       Drehung       0,0       0       0         > Ö       Ankerpunkt       1147,5       584,6       0         > Ö       Ankerpunkt       1147,5       584,6       0         > Ö       Drehung       0,0       0       0         0,0       100,0       9       100,0       100,0         * fx       Deckkraft       0       0,0       0,0         0,0       100,0       9       0,0       0,0       0,0         0,0       100,0       9       *       \$       \$       \$         Y       Deckkraft       100,0       9       *       \$       \$       \$         0,0       0,0       0,0       0,0       0,0       0,0                                                                                                    |
|----------------------------------------------------------------------------------------------------|
| Videoeffekte       2masken.mpeg         ✓ fx t1> Bewegung       1         ✓ Position       1585,9       314,9       4       9       2       4         19200       Geschwindigkeit: 0,0 / Sekunde       1       19200       4       4       4         > Ö Skalieren       33,0       1       4       4       4       4       4       4       4       4       4       4       4       4       4       4       4       4       4       4       4       4       4       4       4       4       4       4       4       4       4       4       4       4       4       4       4       4       4       4       4       4       4       4       4       4       4       4       4       4       4       4       4       4       4       4       4       4       4       4       4       4       4       4       4       4       4       4       4       4       4       4       4       4       4       4       4       4       4       4       4       4       4       4       4       4       4       4       4                                                                                                    |
| ✓ fx tit Bewegung       1         ✓ Position       1585,9       314,9       4       4       1920,0         Geschwindigkeit: 0,0 / Sekunde       1920,0       4       4       4       4       4       4       4       4       4       4       4       4       4       4       4       4       4       4       4       4       4       4       4       4       4       4       4       4       4       4       4       4       4       4       4       4       4       4       4       4       4       4       4       4       4       4       4       4       4       4       4       4       4       4       4       4       4       4       4       4       4       4       4       4       4       4       4       4       4       4       4       4       4       4       4       4       4       4       4       4       4       4       4       4       4       4       4       4       4       4       4       4       4       4       4       4       4       4       4       4       4       4 <td< td=""></td<>                                                                                                    |
| ~ O Position       1585,9       314,9       ▲ ● ● ①       1920,0         Geschwindigkeit: 0,0 / Sekunde       1920,0       0,0         · O Skalieren       33,0       ①         · O Skalierungsbreite       100,0       ①         · O Drehung       0,0       ①         · O Drehung       0,0       ①         · O Anterpunkt       1147,5       584,6         · O Anti-Flimmer-Filter       0,00       ①         · O Deckkraft       ①       ①         · O Deckkraft       100,0 %       ④       ●         · O Deckkraft       100,0 %       ●       ●       ●         · O Deckkraft       100,0 %       ●       ●       ●       ●         · O Deckkraft       100,0 %       ●       ●       ●       ●       ●       ●         · O Deckkraft       100,0 %       ●       ●       ●       ●       ●       ●       ●       ●       ●       ●       ●       ●       ●       ●       ●       ●       ●       ●       ●       ●       ●       ●       ●       ●       ●       ●       ●       ●       ●       ●       ●       ●       ●       ●                                                                                                    |
| 19200         Geschwindigkeit: 0,0 / Sekunde         0,0         > Ö Skalieren         33,0         > Ö Skalierungsbreite         100,0         Ø Gleichmäßige Skalierung         Ø Drehung         0,0         Ø Ankerpunkt         1147,5         584,6         Ø Drehung         0,0         Ø Ankerpunkt         1147,5         584,6         Ø Drehung         0,0         Ø Ankerpunkt         1147,5         584,6         Ø Drekkraft         Ø         Ø Deckkraft         000,0         0,0         0,0         0,0         0,0         0,0         0,0         0,0         0,0         0,0         0,0         0,0         0,0         0,0         0,0         0,0         0,0         0,0         0,0         0,0         0,0         0,0         0,0                                                                                                             |
| Geschwindigket: 0,0 / Sekunde       1         0,0       0,0         > Ö Skalieren       33,0         > Ö Skalierungsbreite       100,0         ✓ Gleichmäßige Skalierung       0         > Ö Drehung       0,0         Ø Drehung       0,0         Ø Ankerpunkt       1147,5         S84,6       0         > Ö Ankerpunkt       1147,5         S84,6       0         > Ö Ankerpunkt       1147,5         S84,6       0         > Ö Deckkraft       0,00         0,0       100,0         0,0       100,0         0,0       100,0         0,0       0,0         0,0       100,0         0,0       0,0         0,0       0,0         0,0       0,0         0,0       0,0         0,0       0,0         0,0       0,0         0,0       0,0         0,0       0,0         0,0       0,0         0,0       0,0         0,0       0,0         0,0       0,0         0,0       0,0         0,0       0,0                                                                                                    |
| > Ö Skalieren       33,0       ①         > Ö Skalierungsbreite       100,0       ①         ✓ Gleichmäßige Skalierung       ①         > Ö Drehung       0,0       ①         ✓ Ö Drehung       0,0       ①         ✓ Å Ankerpunkt       1147,5       584,6       ①         > Ö Ankerpunkt       1147,5       584,6       ①         > Ö Ankerpunkt       1147,5       584,6       ①         > Ö Anti-Flimmer-Filter       0,00       ①       ①         ✓ Ö Deckkraft       ①       ①       ①         Ø Deckkraft       100,0 %       ④ ▷ ①       ▲         Ø Deckkraft       100,0 %       ④ ▷ ②       ▲         Ø Deckkraft       100,0 %       ④ ▷ ②       ▲         Ø Deckkraft       100,0 %       ④ ▷ ②       ▲         Ø Deckkraft       100,0 %       ▲ ○ ▷ ②       ▲         Ø Deckkraft       100,0 %       ▲ ○ ▷ ②       ▲         Ø Deckkraft       100,0 %       ▲ ○ ▷ ②       ▲         Ø Deckkraft       100,0 %       ▲ ○ ▷ ②       ▲         Ø Deckkraft       00:00:01:22       ▲       ●         Ø Deckkraft       00:00:01:22       ▲       ●                                                                                                    |
| > O Skalerun       500         > O Skalerungsbreite       100,0         Image: Constraint of the state of the state of the s                                                                                                    |
| Image: Static of the state of the state of the stat                                                                                                    |
| > Õ Drehung       0,0       ①         ○ Õ Ankerpunkt       1147,5       584,6       ①         > Õ Anti-Flimmer-Filter       0,00       ①       ①         > Õ Deckkraft       ①       ②       ↓         ○ □ ♪       ↓       ↓       ↓         ○ □ ♪       ↓       ↓       ↓         ○ □ ♪       ↓       ↓       ↓         ○ □ ♪       ↓       ↓       ↓         ○ □ ♪       ↓       ↓       ↓         ○ □ ♪       ↓       ↓       ↓         ○ □ ♪       ↓       ↓       ↓         ○ □ ♪       ↓       ↓       ↓         ○ □ ↓       ↓       ↓       ↓         ○ □ ↓       ↓       ↓       ↓         ○ □ ↓       ↓       ↓       ↓         ○ □ ↓       ↓       ↓       ↓         ○ □ ↓       ↓       ↓       ↓         ○ □ ↓       ↓       ↓       ↓         ○ □ ↓       ↓       ↓       ↓         ○ □ ↓       ↓       ↓       ↓         ○ □ ↓       ↓       ↓       ↓         ○ □ ↓       ↓       ↓       ↓                                                                                                    |
| <sup>0</sup> Ankerpunkt <sup>1147,5</sup> <sup>584,6</sup> <sup>0</sup> Ankerpunkt <sup>1147,5</sup> <sup>584,6</sup> <sup>0</sup> Anki-Flimmer-Filter <sup>0</sup> 0,0 <sup>0</sup> Deckkraft <sup>0</sup> Deckkraft <sup>100,0</sup> <sup>0</sup> Deckkraft <sup>100,0</sup> <sup>0</sup> 0,0 <sup>100,0</sup> <sup>0</sup> 0,0 <sup>100,0</sup> <sup>0</sup> 0,0 <sup>100,0</sup> <sup>0</sup> 0,0 <sup>100,0</sup> <sup>0</sup> 0,0 <sup>100,0</sup> <sup>0</sup> 0,0 <sup>100,0</sup> <sup>0</sup> 0,0 <sup>100,0</sup> <sup>0</sup> 0,0 <sup>100,0</sup> <sup>100,0</sup> <sup>10</sup> |
| > Ŏ Anti-Flimmer-Filter       0,00       ①         ✓ fx Deckkraft       ①       ①         ○ □ ♪       >       >         > Ď Deckkraft       100,0 %       ◆ ▷ ①         0,0       100,0 %       ●         0,0       0,0       0,0         0,0       0,0       0,0         0:0:00:01:22       >>         Projekt: titelprojekt ≡ Media:       >         × SEQUENZTITEL ≡       00:00:01:22         F:00:00       00:00:01:22                                                                                                    |
|                                                                                                    |
| O       O                                                                                                    |
| ✓ O Deckkraft         100,0 %         ✓ ● ▶ ① ▶ ▼         ▶         ▼           0,0         100,0         0,0         0,0         0,0         0,0         0,0         0,0         0,0         0,0         0,0         0,0         0,0         0,0         0,0         0,0         0,0         0,0         0,0         0,0         0,0         0,0         0,0         0,0         0,0         0,0         0,0         0,0         0,0         0,0         0,0         0,0         0,0         0,0         0,0         0,0         0,0         0,0         0,0         0,0         0,0         0,0         0,0         0,0         0,0         0,0         0,0         0,0         0,0         0,0         0,0         0,0         0,0         0,0         0,0         0,0         0,0         0,0         0,0         0,0         0,0         0,0         0,0         0,0         0,0         0,0         0,0         0,0         0,0         0,0         0,0         0,0         0,0         0,0         0,0         0,0         0,0         0,0         0,0         0,0         0,0         0,0         0,0         0,0         0,0         0,0         0,0         0,0         0,0         0,0                                                                                                             |
| 0,0<br>0,0<br>0,0<br>0,0<br>0,0<br>0,0<br>0,0<br>0,0                                                                                                    |
| 0,0 100,0 €<br>0,0 0,0 0,0 0,0 0,0 0,0 0,0 0,0 0,0 0,0                                                                                                    |
| 00:00:01:22<br>Projekt: titelprojekt ≡ Media:<br>■ titelprojekt.prproj<br>.00:00:01:22<br>.00:00:01:22<br>.00:00 00:00:01:00 00:00:01:00 00:00:00:00 00:00:00:00 00:00:00:00 00:00:                                                                                                    |
| 00:00:01:22         >>         ≥           Projekt: titelprojekt ≡ Media:         >>         × SEQUENZTITEL ≡           00:00:01:22         ::00:00         00:00:01:00         00:                                                                                                    |
| Projekt: titelprojekt ≡ Media       >>       × SEQUENZTITEL ≡         Image: titelprojekt.prproj       >>       00:00:01:22         Image: titelprojekt.prproj       >>                                                                                                    |
| Projekt: titelprojekt ≡ Media:<br>Titelprojekt.prproj   SEQUENZTITEL ≡ 00:00:01:22 E:00:00 00:00:01:00 00:00:01:00 00:00:00:00:00:00:00:00:00:00:00:00:                                                                                                    |
| titelprojekt.prproj 00:00:01:22 :00:00 00:00:01:00 00:                                                                                                    |
|                                                                                                    |
|                                                                                                    |
| the vs B O                                                                                                    |
|                                                                                                    |
| V <sup>4</sup> Video 4                                                                                                    |